# i-station 70 シリーズ 電話機の使いかた

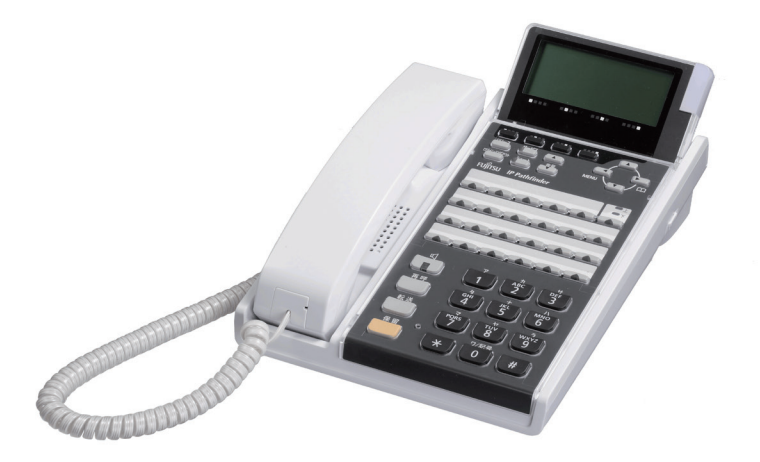

技術基準適合認証品

このたびは、「i-station 70 シリーズ」をお買い上げいただき、ありがとうございます。 本書には本製品を安全に使用していただく為の重要な情報が記載されています。 本書は、実際に電話機を使っていただく方を対象に書かれています。 本製品を使用する前に本書をよく読み、理解した上で、お使いください。 また、本書は本製品の使用中、いつでも参照できるように大切に保管してください。 富士通は、使用者および周囲の方に人身損害や経済的損害を与えないために細心の注意を払っています。 本書にしたがって本製品を使用してください。

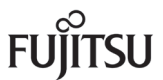

本製品は、一般事務用、パーソナル用、家庭用等の一般的用途を想定して設計・製造されてい るものであり、原子力施設における核反応制御、航空機自動飛行制御、航空交通管制、大量輸送 システムにおける運行制御、生命維持のための医療用機器、兵器システムにおけるミサイル発射 制御など、極めて高度な安全性が要求され、仮に当該安全性が確保されない場合、直接生命・身 体に対する重大な危険性を伴う用途(以下「ハイセイフティ用途」という)に使用されるよう設計・ 製造されたものではございません。お客様は、当該ハイセイフティ用途に要する安全性を確保す る措置を施すことなく、本製品を使用しないでください。ハイセイフティ用途に使用される場合は、 当社の担当営業までご相談ください。

注意

この装置は、情報処理装置等電波障害自主規制協議会(VCCI)の基準に基づくクラスA情報 技術装置です。この装置を家庭環境で使用すると電波障害を引き起こすことがあります。 この場合には使用者が適切な対策を講ずるよう要求されることがあります。

●この電話機システムは日本国内用に設計されています。電圧、電話交換方式の異なる海外ではご利用できません。

This telephone system is designed for use in Japan only and cannot be used in any other country.

- ●本製品の故障、誤動作、不具合、あるいは停電等の外部要因によって、通話、録音、通 話料金管理、FAX通信、データ通信、その他のサービスの利用ができなかったために生 じた損害等の純粋経済損害につきましては、当社は一切その責任を負いかねますので、 あらかじめご了承ください。
- ●本製品の設置および修理には、工事担任者資格を必要とします。無資格者の工事は違法 となり、また事故のもととなりますので絶対におやめください。
- ●本製品を分解したり改造したりすることは、絶対に行わないでください。
- ●本書の内容につきまして万全を期しておりますが、お気づきの点がございましたら、当 社窓口等へお申しつけください。
- ●製品の改良のため仕様やデザインの一部を予告なく変更することがありますのでご了承ください。
- ●本製品は、IP Pathfinder 専用端末です。IP Pathfinder 以外には接続しないでください。

発行元の許可なく本書の記載内容を複写、転写することを禁止します。 All Rights Reserved, Copyright<sup>®</sup> 富士通株式会社 2007-2015

#### ● 本書について

本書には、本製品を安全に使用していただくための重要な情報が記載されています。本製品を使用 する前に、本書を熟読してください。特に本書に記載されている「安全上の注意事項」をよく読み、 理解された上で本製品を使用してください。また、本書は大切に保管してください。

ここでは主な電話機の使いかたの一部をご説明しております。フリーアサインボタン数、ディスプ レイ表示内容等、詳しくはLEGEND-Vまたは IP Pathfinder に添付されている取扱説明書をご覧ください。 また、ご使用のLEGEND-Vまたは IP Pathfinder のソフトウェアバージョンによっては、動作しないサー ビスがあります。お買い上げになった販売店等へお問い合わせください。

#### ● 警告表示について

本書では、お客様の身体や財産に損害を与えないために、以下の警告表示をしています。 内容をよく理解してから本文をお読みください。

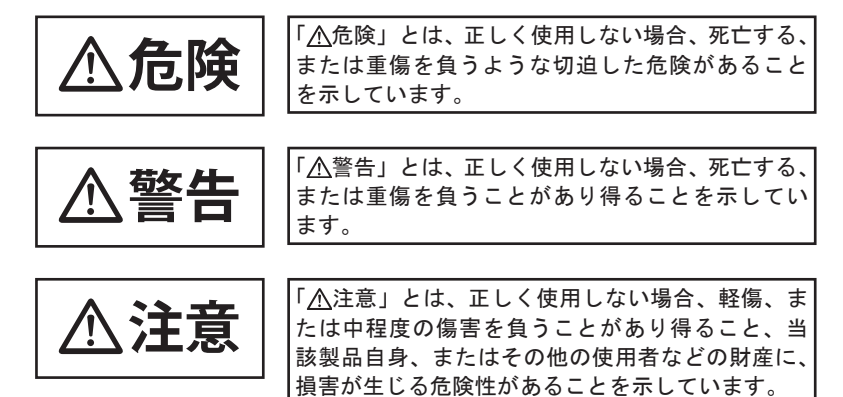

#### ● 安全上の注意事項

電話機について以下の注意事項をお守りください。 尚、以下の使用条件を厳守しなかった場合、お客様および周囲の方の身体や財産等、 また、環境破壊による第三者の身体や財産等に予期しない損害を生じる恐れがあります。

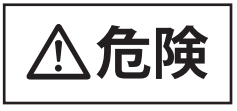

(1) 使用方法について

使用上の注意

・本電話機に使用する AC アダプターは、指定したものを使用してください。指定品以外のものを使用すると、発熱、破裂させる原因となります。 指定 AC アダプター: FC820AC3

#### (1) 使用方法について

- 予想される誤った ・電話機にお茶やコーヒーなどが入ったり、また濡らさないように、ご 注意ください。火災、感電、故障の原因となります。
  - ・電話機の近くに花瓶、植木鉢、コップ、化粧品、薬品等、水などの入った容器、または小さな金属物を置かないでください。こぼれたり、中に入った場合、火災、感電、故障の原因となります。
    - ・電話機には、殺虫剤やヘアースプレー等がかからないようにしてくだ さい。火災、感電、故障の原因となります。
    - ・電話機の開口部から、内部にクリップやホッチキスの針等の異物を差 し込んだりしないでください。火災、感電、故障の原因となります。
    - ・電話機をぐらついた台の上や傾いた所など不安定な場所に置かないで ください。落ちたり倒れたりして、けがの原因となります。
    - ・電子レンジや高圧容器に、電話機本体を入れないでください。電話機本体の発熱、発煙、発火や回路部品を破壊させる原因となります。
- ・電話機を分解、改造しないでください。また、中古品をオーバーホー ルなどによって再生して使用しないでください。火災、感電、故障の 原因となります。
- 接続機器の注意・改造された機器をつながないでください。火災、感電、故障の原因と なります。

配線ケーブル類の・LAN ケーブル、AC アダプターを傷つけたり、破損したり、加工したりしないでください。火災、感電、故障の原因となります。

- ·\_----・・ LAN ケーブル、AC アダプターの上に重いものを乗せないでください。火 災、感電、故障の原因となります。
  - ・LAN ケーブル、AC アダプターを熱器具に近づけたり、燃えやすい物を置 いたり、加熱させたりしないでください。コードの被覆が溶けて火災、 感電、故障の原因となります。
  - ・LAN ケーブル、AC アダプターは折り曲げたり、引っ張ったりしないでく ださい。コードが傷つき、火災、感電、故障の原因となります。

(2) 保守・点検について

### 点検(保守者)の・内部の点検、修理はお買い上げの販売店に依頼してください。ご自分で 行うと、火災、感電、故障の原因となります。

・万一、煙がでる、変なにおいがした場合には、電話機本体からLAN ケーブル、ACアダプターを抜いて、煙が出なくなるのを確認してお買 い上げになった販売店等へお問い合わせください。お客様による修理 は危険ですから絶対におやめください。 安全にお使いいただくために必ずお読みください

注意

#### (1) 使用方法について

- 使用環境の注意 がり、火災、感電、故障の原因となることがあります。
  - ・電話機を極度に温度の高い所、低い所、温度変化の大きい所に置かないでください。故障の原因となることがあります。
  - ・電話機を浴室等の湿気の高い所に置かないでください。火災、感電、 故障の原因となることがあります。
  - ・電話機を調理台や加湿器のそばなど油煙や湯気の当たるような場所に 置かないでください。火災、感電、故障の原因となることがあります。
  - ・電話機をホコリの多い所に設置しないでください。火災、感電、故障の原因となることがあります。
  - ・電話機をジュウタンやカーペットのような静電気の発生しやすい物の上
     に置かないでください。火災、感電、故障の原因となることがあります。
  - ・電話機を硫黄ガスや車の排気ガス等、特殊ガスが当たる場所に置かないでください。火災、感電、故障の原因となることがあります。
  - ・電話機を海風が当たる場所に置かないでください。火災、感電、故障の原因となることがあります。
- 予想される誤った ・電話機の上に物を置いたり、周辺に倒れやすい物を置かないでくださ い。けが、故障の原因となることがあります。 ・電話機を磨掛けにして使うときは、落下にご注意ください、けがの原
  - ・電話機を壁掛けにして使うときは、落下にご注意ください。けがの原 因となることがあります。
    - ・電話機を振動、衝撃の多い場所に置かないでください。落ちたり、倒 れたりして、けがの原因となることがあります。
    - ・電話機を通路に置かないでください。けがの原因となることがあります。

# (2)保守・点検について 点検・清掃につい ・電話機に水滴がついたら乾いた布で拭き取ってください。放置すると 火災、感電、故障の原因となることがあります。 ・電話機が汚れたら、柔らかい布で乾拭きしてください。ベンジン、シ

ンナー等の有機溶剤は避けてください。電話機が腐食、溶解して火災、 感電、故障の原因となることがあります。

#### (3) 製品の廃棄

製品廃棄時の注意 ・法人、企業のお客様が本製品を廃棄・リサイクルされる場合は、「富士 通事業系 IT 製品リサイクルサービス」をご利用ください。詳しくは、 下記の Web サイトをご覧ください。

(http://jp.fujitsu.com/about/csr/eco/products/recycle/recycleindex.html)

 ・本製品は、お客様固有のデータを登録または保有可能な製品です。製品内のデータ流出等の不測の損害等を回避するために、本製品を廃棄 (または譲渡、返却)される際には、製品内に登録または保持されたデー タを消去する必要がございます。詳しくは、お買い求めになった販売店へお申し付けください。 本書では、i-station 70 シリーズでご利用になれる基本的な機能について説明しています。 その他の機能や登録・設定については、システム管理者の方にお問い合わせください。

■本書の構成

| 1章 お使いになる前に     | お使いになる前に、知っておいていただきたいことを<br>まとめています。   |
|-----------------|----------------------------------------|
| 2章 電話をかける / 受ける | 電話をかけたり、受けたりする基本的な機能について<br>説明しています。   |
| 3章 便利な使いかた      | ワンタッチダイヤル等の、利用できる便利な機能につ<br>いて説明しています。 |
| 4章 電話帳機能を利用する   | 電話帳の使いかたについて説明しています。                   |
| 5章 ユーザデータ設定を行う  | ユーザデータの設定方法について説明しています。                |
| 6章 ご参考に         | 電話機の仕様や困ったときの確認方法等について説明<br>しています。     |

#### ■操作説明ページの構成

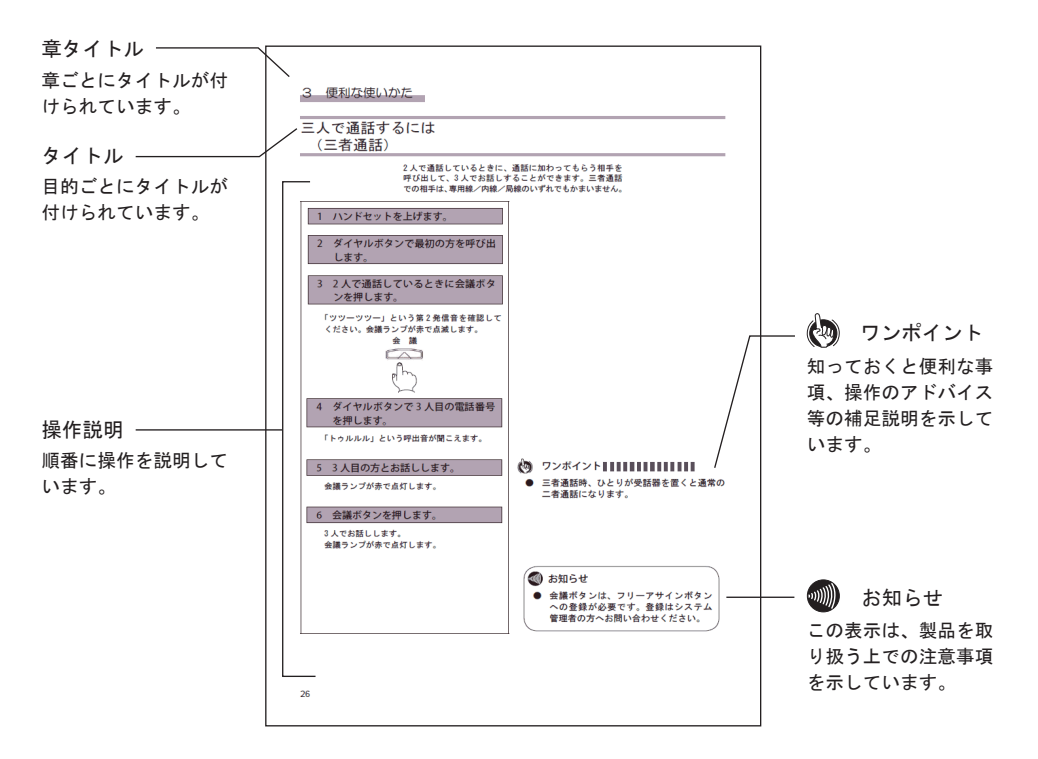

| 安全にお使いいただくために必ずお読みください | 3 |
|------------------------|---|
| 本書の見かた                 | 6 |

### 1 お使いになる前に

| セットを確認してください                           | . 8 |
|----------------------------------------|-----|
| 各部の名前                                  |     |
| (i-station 70A の外観図および各ボタンの説明)         | . 9 |
| 各部の名前                                  |     |
| (i-station 70B(W) または 70B(B) の外観図および各ボ | タン  |
| の説明)                                   | 10  |
| ディスプレイの表示について                          | 11  |
| ディスプレイの角度を変えるには                        | 12  |
| 電話機の角度を変えるには                           | 12  |
| ヘッドセットを接続する                            | 13  |
| ACアダプターを接続する                           | 13  |
| 電話機の盗難防止について                           | 14  |
| カラーシートの使いかた                            | 14  |
| 音量 / ディスプレイのコントラストを調節する                | 15  |
| 着信音量を調節する                              | 15  |
| スピーカの受話音量を調節する                         | 15  |
| ディスプレイの明るさを調節する                        | 15  |
| ハンドセット使用時の音量を調節する                      | 15  |
|                                        |     |

#### 2 電話をかける / 受ける

電話をかけるには

| (内線発信/局線発信/専用線発信)               | 16 |
|---------------------------------|----|
| 内線発信                            | 16 |
| 局線発信                            | 16 |
| 専用線発信                           | 17 |
| ハンドセットを上げずにかける                  | 17 |
| ヘッドセットで相手にかける                   | 18 |
| もう一度同じ相手にかけるには(リダイヤル)           | 18 |
| 電話を受けるには(着信 / 保留 / 転送 / ピックアップ) | 19 |
| 着信                              | 19 |
| ヘッドセットで電話を受ける                   | 19 |
| 保留                              | 19 |
| グループ保留                          | 20 |
| 転送                              | 20 |
| 可変不在転送                          | 21 |
| 話中転送                            | 22 |
| ピックアップ                          | 23 |

#### 3 便利な使いかた

| ワンタッチダイヤルでかけるには  | 24 |
|------------------|----|
| ワンタッチダイヤルを登録する   | 24 |
| ワンタッチダイヤルでかける    | 25 |
| 三人で通話するには (三者通話) | 26 |
| ハンズフリーを使うには      | 27 |

| ハンズフリーでかける        | 27 |
|-------------------|----|
| ハンズフリーで受ける        | 27 |
| ログイン/ログアウト機能を使うには | 28 |
| ログインする            | 28 |
| ログアウトする           | 29 |
|                   |    |

#### 4 電話帳機能を利用する

| 電話帳に登録するには    | 30 |
|---------------|----|
| 電話帳を検索するには    | 33 |
| 電話帳から発信するには   | 35 |
| 電話帳の内容を修正するには | 36 |
| 電話帳の内容を削除するには | 37 |
| 発信履歴を表示するには   | 38 |
| 着信履歴を表示するには   | 39 |
| 文字の入力について     | 40 |

#### 5 ユーザデータ設定を行う

| ヘッドセットの設定を行うには           | 41 |
|--------------------------|----|
| 自端末保留音の設定を行うには           | 42 |
| LCD コントラストの設定を行うには       | 43 |
| 着信音量の設定を行うには             | 44 |
| スピーカ音量の設定を行うには           | 45 |
| ハンドセット音量の設定を行うには         | 46 |
| 着信ランプの設定を行うには            | 47 |
| ハンズフリー(マイクオン/オフ)の設定を行うには | 48 |
| 着信音色の設定を行うには             | 49 |

#### ご参考に

| NWデータ設定について | 50 |
|-------------|----|
| 故障かな?と思ったら  | 51 |
| 仕様          | 52 |

## セットを確認してください

本装置には、以下のものが同梱されています。すべてそろっていることを確認してください。 また、以下の環境を確保して設置してください。

#### ■本体

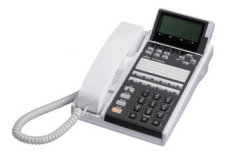

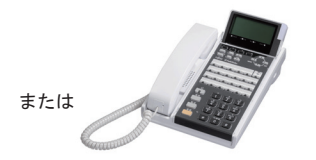

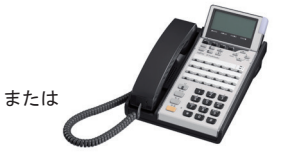

i-station 70A (1台)

- i-station 70B(W) (1 台)
- i-station 70B(B) (1 台)

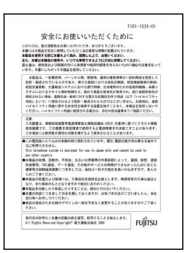

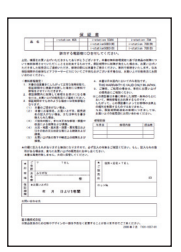

安全にお使いいただくために(1部)

保証書(1部)

●セットに足りないものがあったり、本書に誤字・脱字があった場合は、お買い上げになった販売店へお問い合わせください。

■環境条件

|     | 温度(℃)              | 湿度(% RH)       |
|-----|--------------------|----------------|
| 動作時 | 0 ~+ 40            | 20~80 (結露なきこと) |
| 保存時 | <i>−</i> 20 ~ + 60 | 5~90(結露なきこと)   |

各部の名前

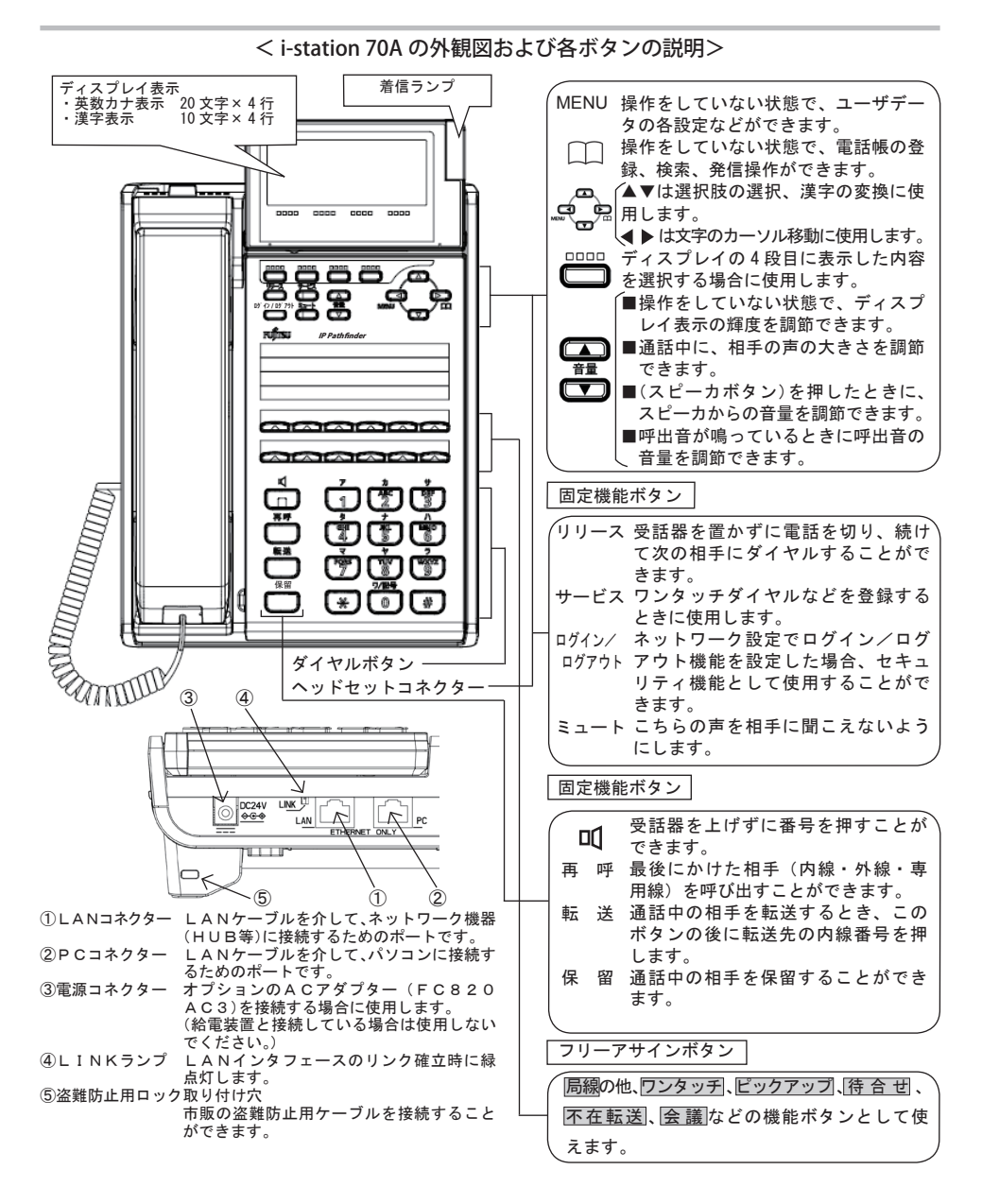

各部の名前

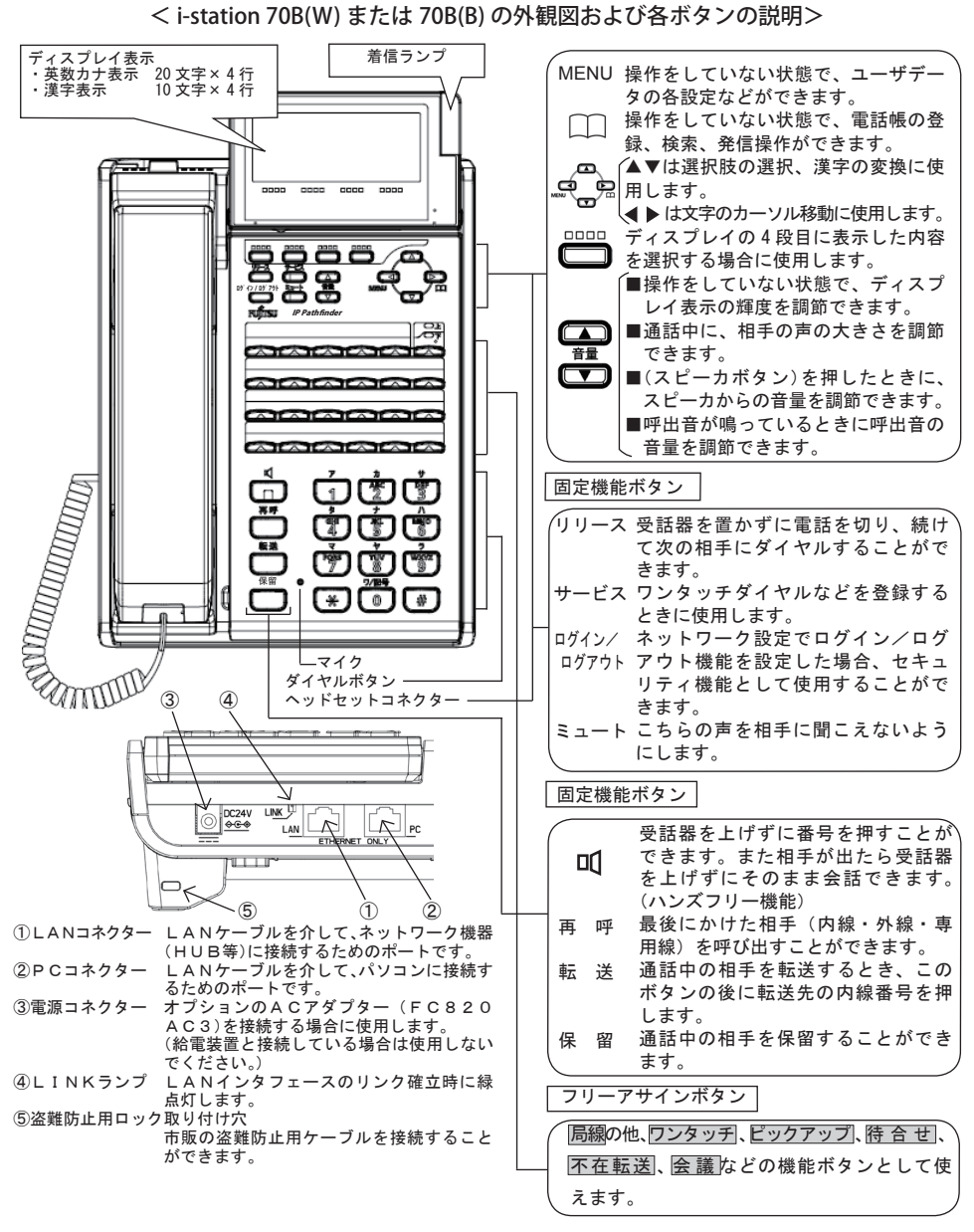

# ディスプレイの表示について

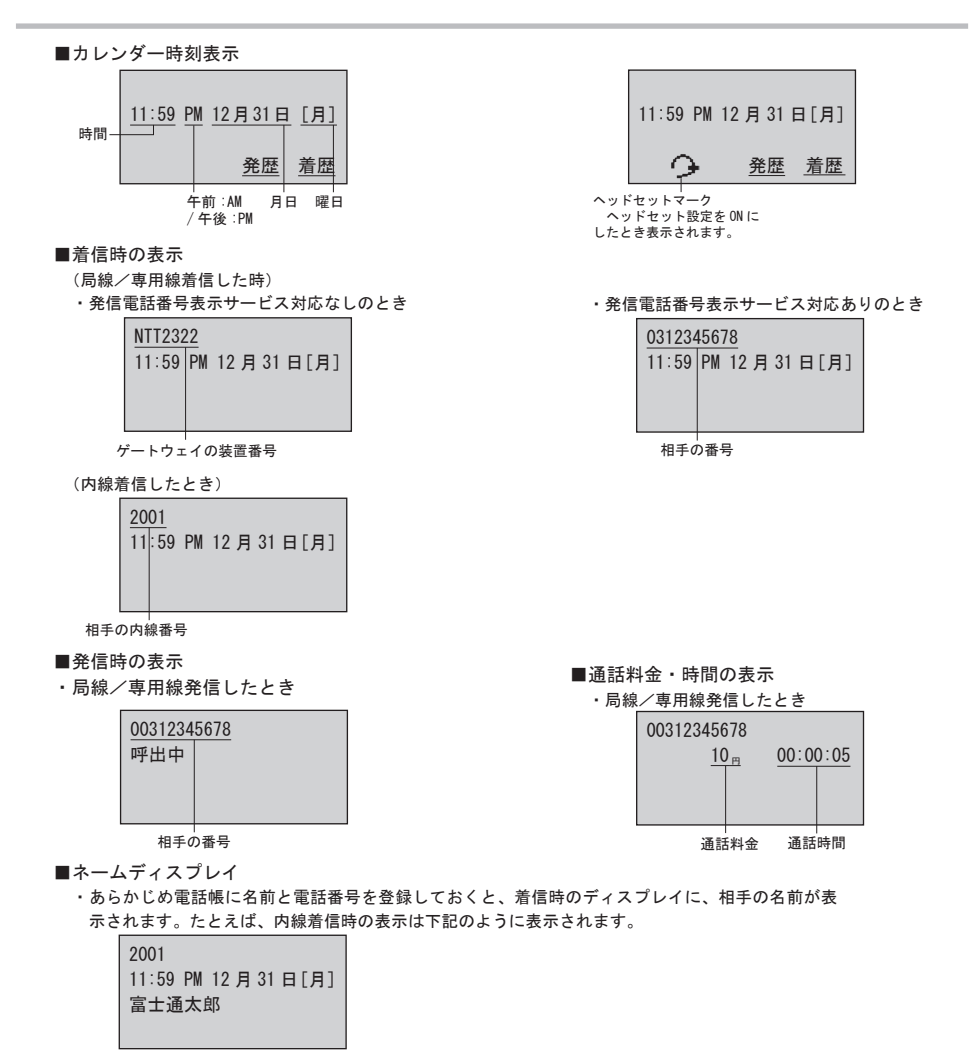

- ■エラー表示
  - ・電話システム(Server)に接続し、登録に失敗したときは下記のように表示されます。

LAN ERR

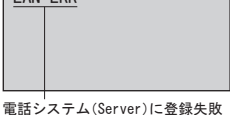

## ディスプレイの角度を変えるには

ディスプレイの表示内容が見えにくい場合は、ディスプレイ表示部を立ててご使用に なると見やすくなります。

■ディスプレイ表示部を立てて使用する

1 ディスプレイ表示部を持ちます。

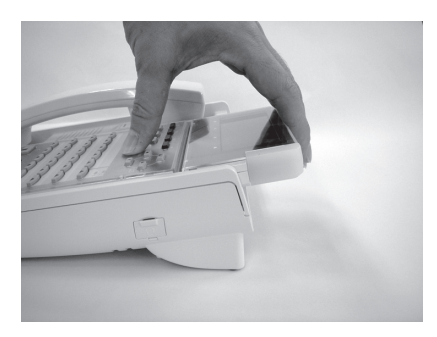

ディスプレイ表示部の上部を手前へ引くように動かします。

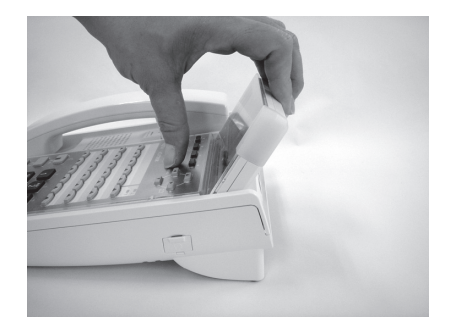

▲注意 指や爪などをけがしないようご注意願います。

## 電話機の角度を変えるには

チルト足を立てることで、電話機の角度を変えてご使用になることができます。

#### ■チルト足を立てて使用する

1 チルト足を持ち上げます。

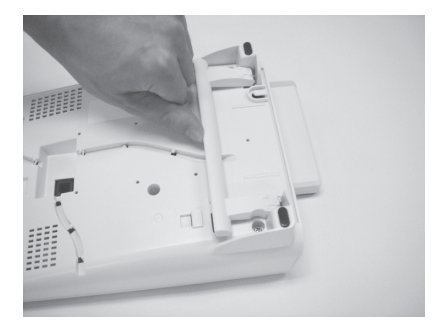

 チルト足を電話機側へ押し込みます (カチッと音が聞こえ、固定されます)。

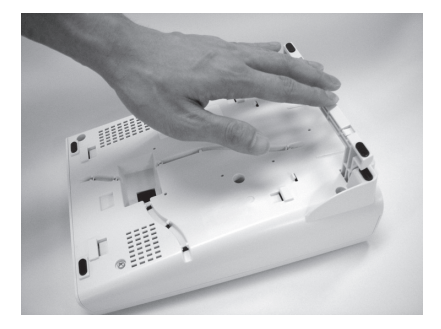

▲注意 指や爪などをけがしないようご注意願います。

## ヘッドセットを接続する

ヘッドセットをご使用になるには、接続した後に設定が必要です。ヘッドセットの設 定をすると、ハンドセットを上げずにお話しできます。(→P.18, P.19, P.41)

- ■ヘッドセットを接続する
  - 1 ヘッドセットをヘッドセットコネク ターに接続します。

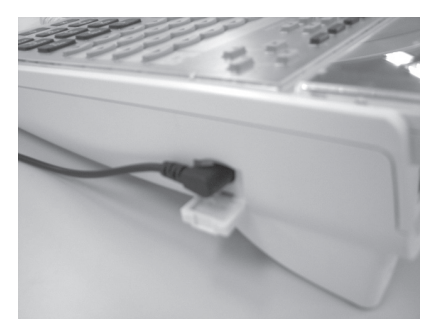

 余ったヘッドセットコードをコード押 さえに通します。

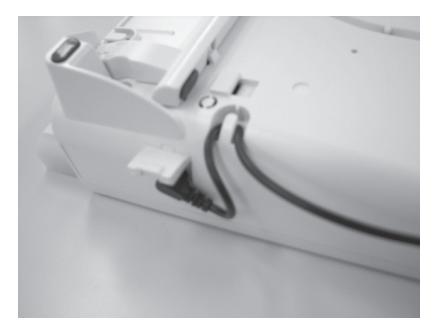

## ACアダプターを接続する

オプションのACアダプター(FC820AC3)を接続する場合に使用します。 (給電装置と接続している場合は使用しないでください。)

- ■ACアダプターを接続する
  - 1 ACアダプターを電源コネクターに接 続します。

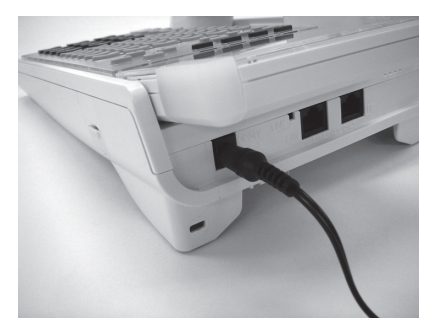

 余ったACアダプターコードをコード 押さえに通します。

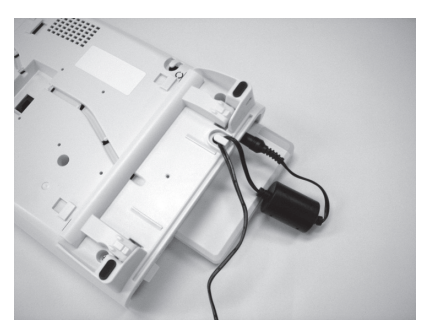

## 電話機の盗難防止について

盗難防止用ロック取り付け穴に市販の盗難防止用ケーブルを接続することができます。 施錠・開錠については、盗難防止用ケーブルに記載されている使用方法をご確認くだ さい。

■盗難防止用ケーブルを接続する

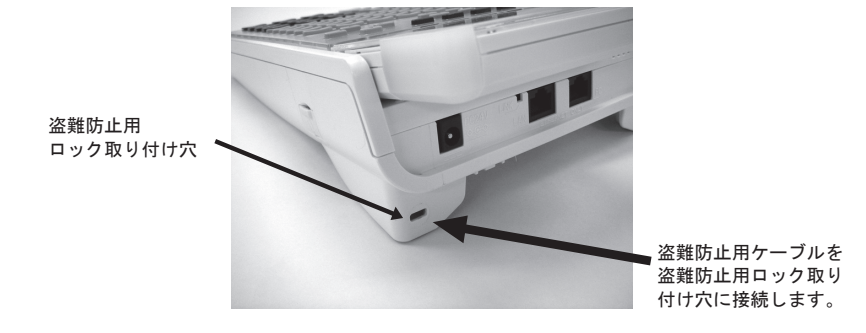

## カラーシートの使いかた

透明パネルの下にカラーシートが入っています。 カラーシートには、フリーアサインボタンに設定した内容(ワンタッチダイヤルの宛 先など)を記入してご使用になられますと便利です。 また、添付していますキー表示シールもご利用ください。 透明パネルを外す場合は、下図のように電話機の手前側(〇で囲んでいる部分)を矢 印方向に透明パネルを上げると簡単に取り外すことができます。

▲注意 透明パネルを取り外す場合は指や爪などをけがしないようご注意願います。

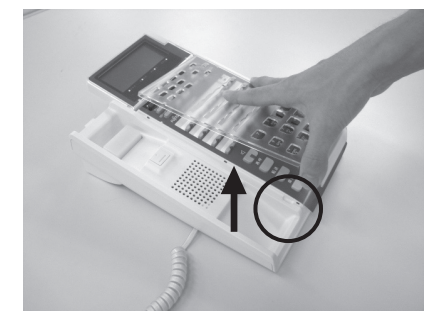

## 音量/ディスプレイのコントラストを調節する

音量ボタン(▲▼)を使用することにより、音量やディスプレイのコントラストを調節すること ができます。

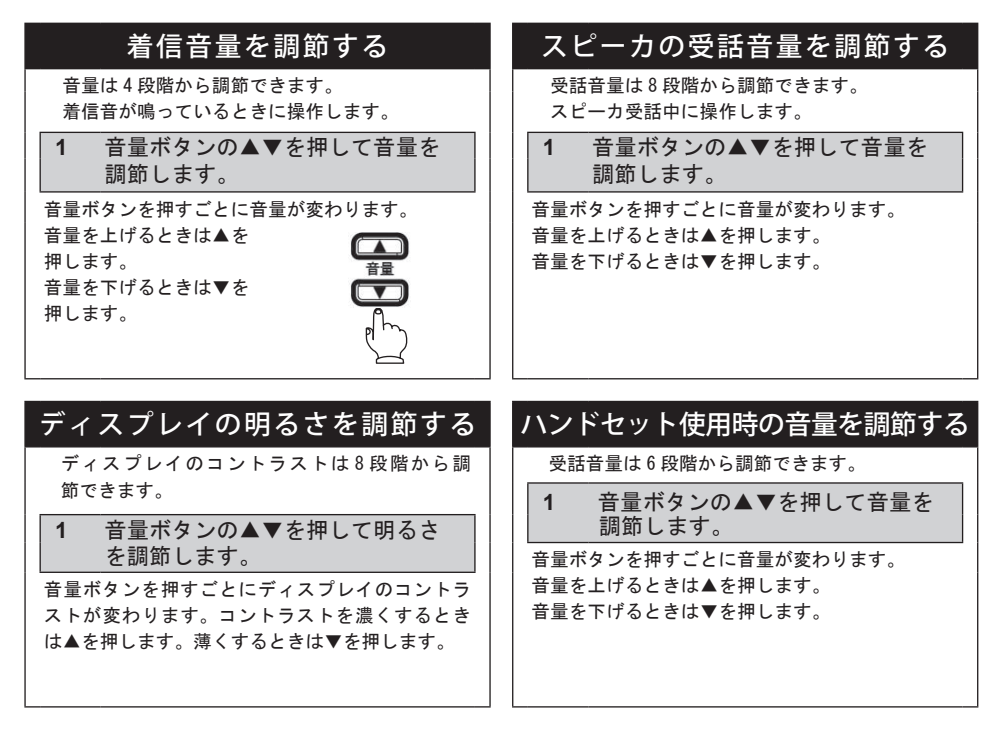

 か知らせ
 次に操作するまで、何回着信があっても同じ音量で着信します。

 着信音量 / 受話音量が「最大」または「最小」になると、それ以上音量ボタンを押しても音量は変わりません。

 「MENU」ボタンを押して設定メニュー画面に入ると、音量ボタンによる音量 / ディスプレイのコントラストの調節はできなくなります。ご注意願います。

 電話をかけるには (内線発信 / 局線発信 / 専用線発信)
 内線発信
 <u>1 ハンドセットを上げます。</u> 「ツーツー」という発信音を確認してください。
 「ツーツー」という発信音を確認してください。

- 2 ダイヤルボタンで局線発信特番(た とえば ○) を押します。
- 3 ダイヤルボタンで相手の番号を押し ます。

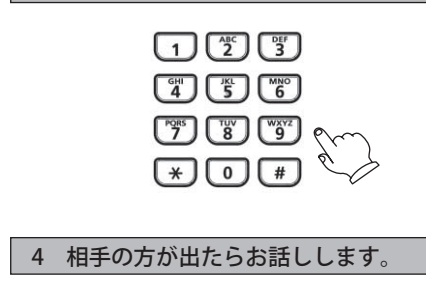

### 🔕 ワンポイント 🛛 🖉 リンポイント

PB 信号送出機能(シグナルチェンジ)
 SIP-H. 323 プロトコルゲートウェイ基本サービスを使用してプッシュホンサービスを利用する際の送出方法として、以下の操作方法があります。

2 ダイヤルボタンで内線番号を押しま

0

3 相手の方が出たらお話しします。

#

PORS 7

\*

す。

通話中の「★」ボタンをシグナルチェンジとして、「★」ボタン押下後ダイヤルボタンを 押下するごとに、プッシュホン信号(トーン 信号)が送出されます。電話を切ると、PBX とのダイヤル情報に戻ります。

※この操作を行う前に

PB 信号送出のシグナルチェンジの設定を ON にする必要があります。設定については、シ ステム管理者またはお買い上げになった販売 店までお問い合わせください。

### 2 電話をかける / 受ける

専用線発信 ハンドセットを上げずにかける 1 スピーカボタンを押します。 1 ハンドセットを上げます。 「ツーツー」という発信音を確認してください。 スピーカランプと内線ランプが点灯します。 「ツーツー」という発信音を確認してください。 1 2 ダイヤルボタンで専用線発信特番 (たとえば 🎢 1 1 ) を押 します。 3 ダイヤルボタンで内線番号を押しま 2 ダイヤルボタンで内線番号を押しま す。 す。 (\*)()(# (\*)()(# 3 相手の方が出たらハンドセットを上 4 相手の方が出たらお話しします。 げてお話しします。

- ワンポイント
   マンポイント
   マンポイント
   マンポイント
   マンポイント
   マンポイント
   マンポイント
   マンポイント
   マンポイント
   マンポイント
   マンポイント
   マンポイント
   マンポイント
   マンポイント
   マンポイント
   マンポイント
   マンポイント
   マンポイント
   マンポイント
   マンポイント
   マンポイント
   マンポイント
   マンポイント
   マンポイント
   マンポイント
   マンポイント
   マンポイント
   マンポイント
   マンポイント
   マンポイント
   マンポイント
   マンポイント
   マンポイント
   マンポイント
   マンポイント
   マンポイント
   マンポイント
   マンポイント
   マンポイント
   マンポイント
   マンポイント
   マンポイント
   マンポイン
   マンポイン
   マンポイン
   マンポイン
   マンポイン
   マンポイン
   マンポイン
   マンポイン
   マンポイン
   マンポイン
   マンポイン
   マンポイン
   マンポイン
   マンポイン
   マンポイン
   マンポイン
   マンポイン
   マンポイン
   マンポイン
   マンポイン
   マンポイン
   マンポイン
   マンポイン
   マンポイン
   マンポイン
   マンポイン
   マンポイン
   マンポイン
   マンポイン
   マンポイン
   マンポイン
   マンポイン
   マン
   マンポイン
   マンポイン
   マンポイン
   マンポイン
   マンポイン
   マンポイン
   マンポイン
   マン
   マンポイン
   マンポイン
   マンポイン
   マンポイン
   マンポイン
   マンポイン
   マン
   マンポイン
   マン
   マンポイン
   マン
   マン
   マンポイン
   マン
   マンポイン
   マン
   マン
   マン
   マン
   マン
   マン
   マン
   マン
   マン
   マン
   マン
   マン
   マン
   マン
   マン
   マン
   マン
   マン
   マン
   マン
   マン
   マン
   マン
   マン
   マン
   マン
   マン
   マン
   マン
   マン
   マン
   マン
   マン
   マン
   マン
   マン
   マン
   マン
   マン
   マン
   マン
   マン
   マン
   マン
   マン
   マン
   マン
   マン
   マン
   マン
   マン
   マン
   マン
   マン
   マン
   マン
   マン
   マン
   マン
   マン
   マン
   マン
   マン
   マン
   マン
   マン
   マン
   マン
   マン
   マン
   マン
   マン
   マン
   マン
   マン
   マン
   マン
   マン
   マン
   マン
   マン
   マン
   マン
   マン
   マン
   マン
   マン
   マン
   マン
   マン
   マン
   マン
   マン
   マン
   マン
   マン
   マン
   マン
   マン
   マン
   マン
   マン
   マン
   マン
   マン
   マン
   マン
   マン
   マン
   マン
   マン
   マン
   マン
   マン
   マン
   マン
   マン
   マン
   マン
   マン
   マン
   マン
   マン
   マン
   マン
   マン
   マン
   マン
   マン
   マン
   マン
   マン
   マン
   マン
   マン
   マン
   マン
   マン
   マン
   マン
   マン
   マン
   マン
   マン
   マン
   マン
   マン
   マン
  - ハンズフリーに設定すると、ハンドセットを 上げずにマイクとスピーカでお話しできま す。(→P.27)

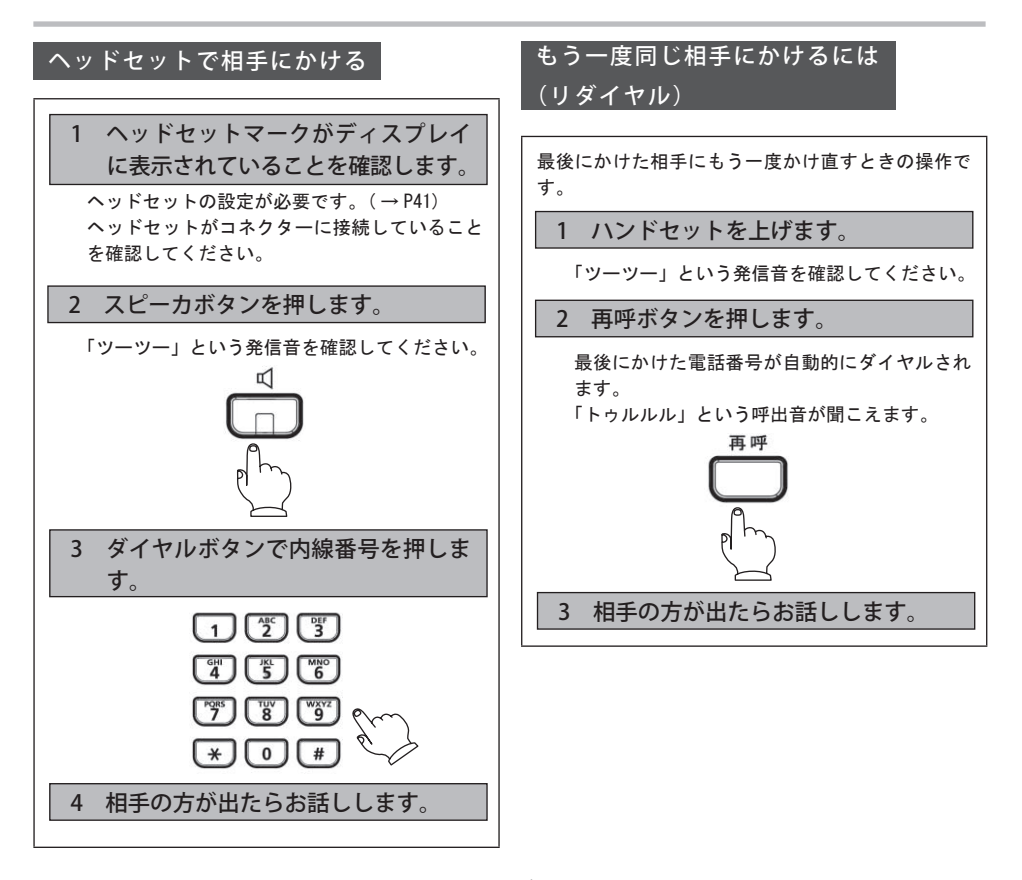

🖗 ワンポイント 💵 💵 💵 💵

ヘッドセットマークがディスプレイに表示されていても、スピーカランプが消灯している場合は、ハンドセットでお話しできます(ヘッドセットではお話しできませんので、ご注意ください)。

💩 ワンポイント

 手順1で、ハンドセットを上げずに、スピー カボタンを押してから、再呼ボタンを押して もリダイヤルすることが出来ます。

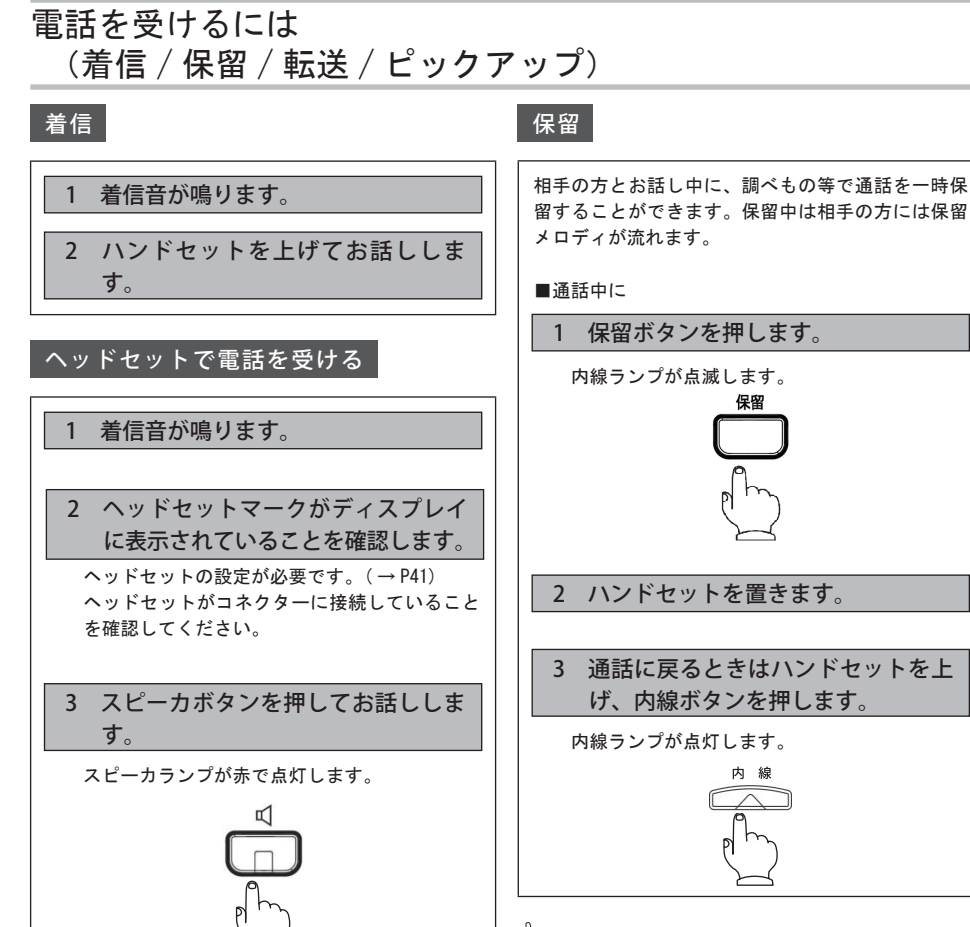

- - 着信音がリンガ着信音で鳴動している場合、
     内線と局線のどちらの着信かは着信音の違い
     でわかります。

内線:着信音が断続します。

トゥルトゥル(休止)トゥルトゥル 局線:着信音が連続します。

トゥルルルル(休止)トゥルルルル ● ヘッドセットマークがディスプレイに表示さ れていても、スピーカランプが消灯している 場合は、ハンドセットでお話しできます(ヘッ ドセットではお話しできませんので、ご注意 ください)。

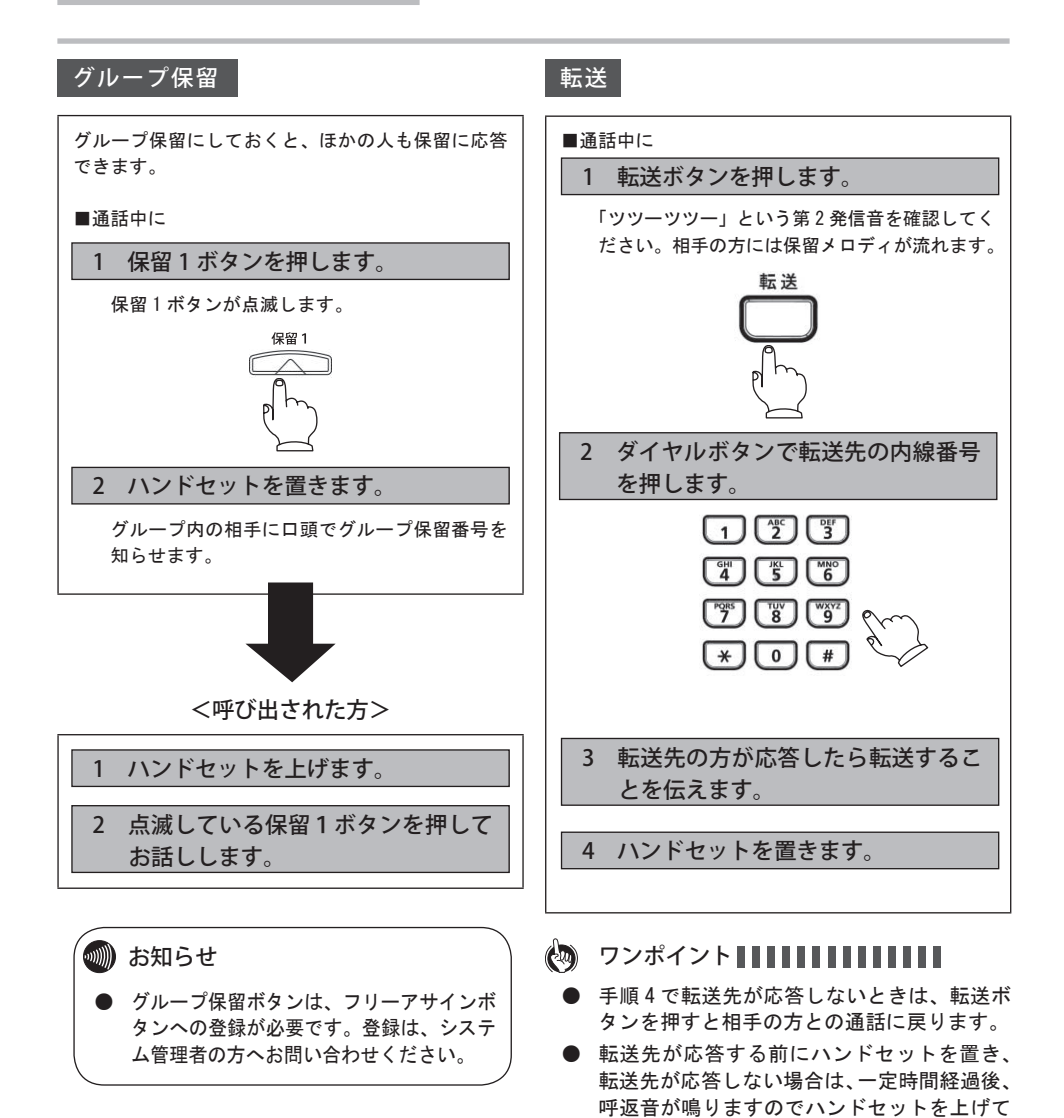

相手の方との通話に戻ってください。

#### 可変不在転送

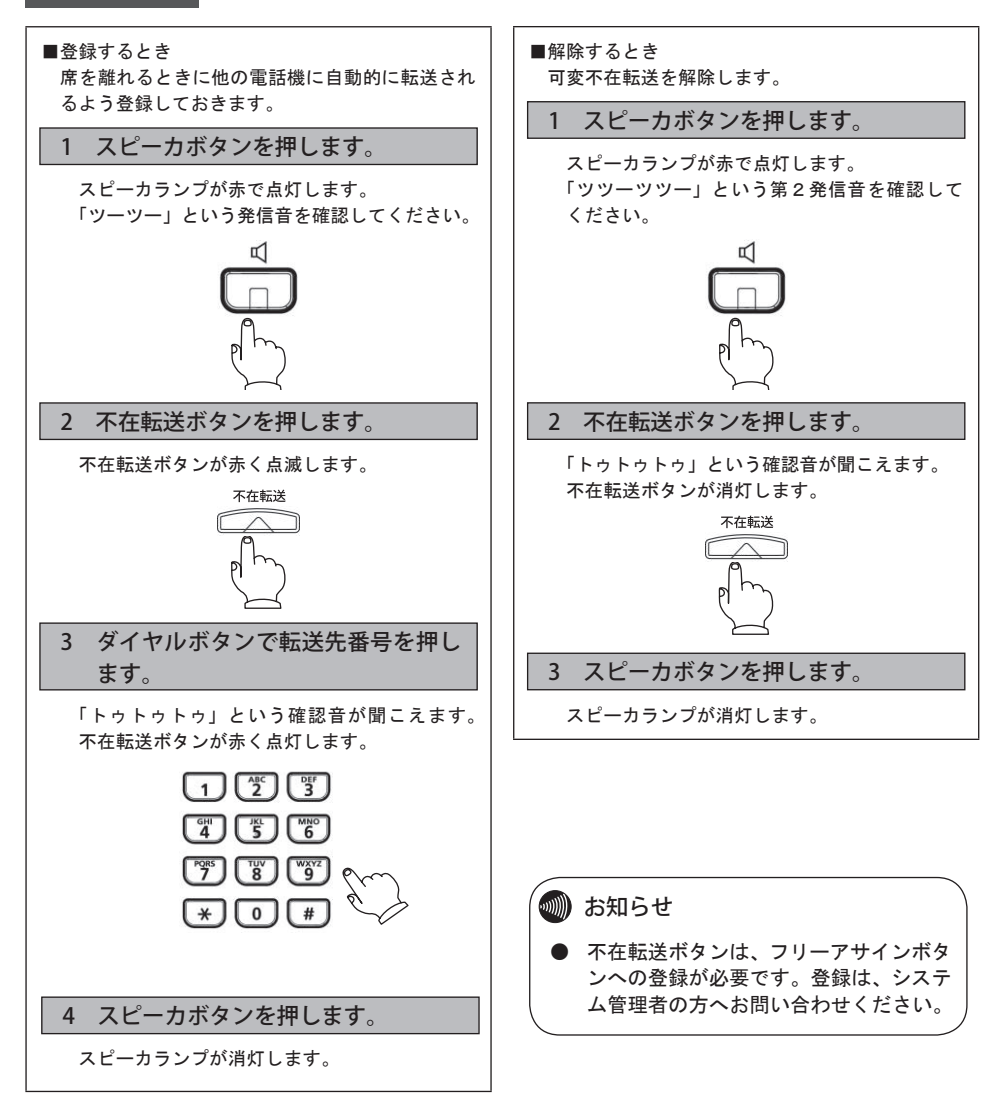

#### 話中転送

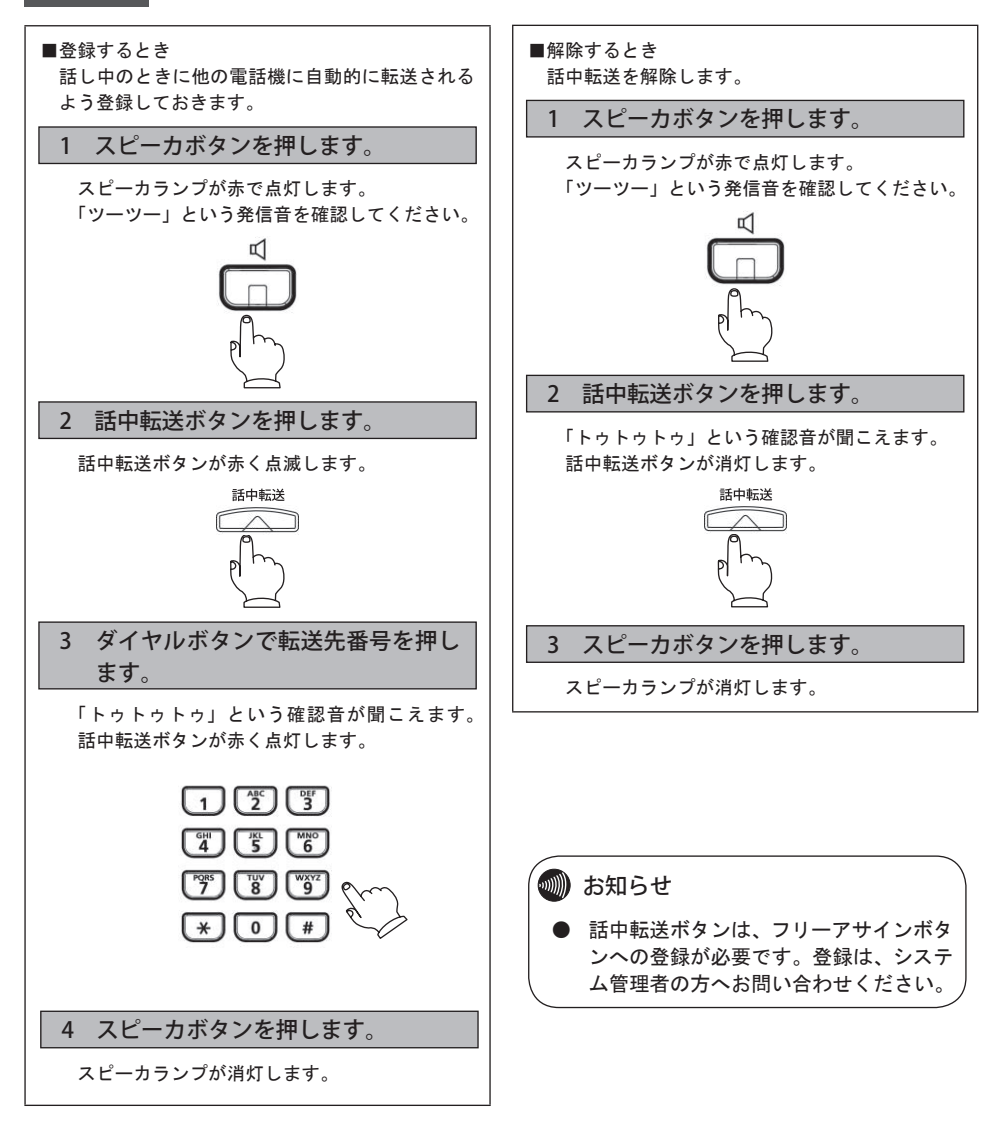

### 2 電話をかける / 受ける

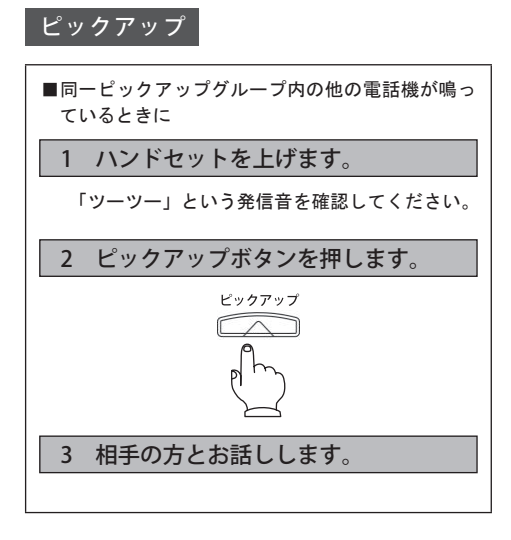

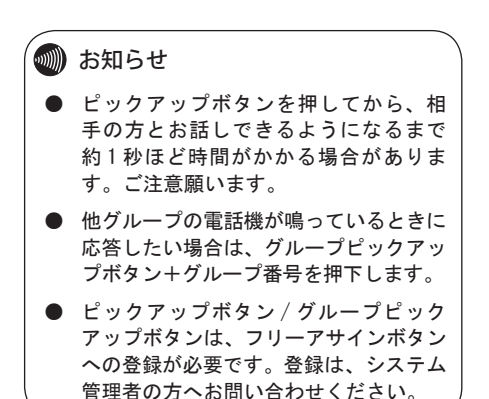

## ワンタッチダイヤルでかけるには

よくかける電話番号をワンタッチダイヤルに登録しておくと便利です。 局線の電話番号や特番、内線番号、短縮番号を登録できます。 ワンタッチダイヤルには次の3種類があります。

| ワンタッチダイヤルの種類 | 内容                                                  |
|--------------|-----------------------------------------------------|
| フリーワンタッチ発信   | よく利用する特番および局線、専用線の相手先番号をボタンに登<br>録して、ワンタッチで電話をかけるとき |
| 内線ワンタッチ発信    | 内線番号をワンタッチボタンに登録して、ワンタッチで電話をか<br>けるとき               |
| 短縮ワンタッチ発信    | 登録してある短縮番号をワンタッチボタンに登録して、ワンタッ<br>チで電話をかけるとき         |

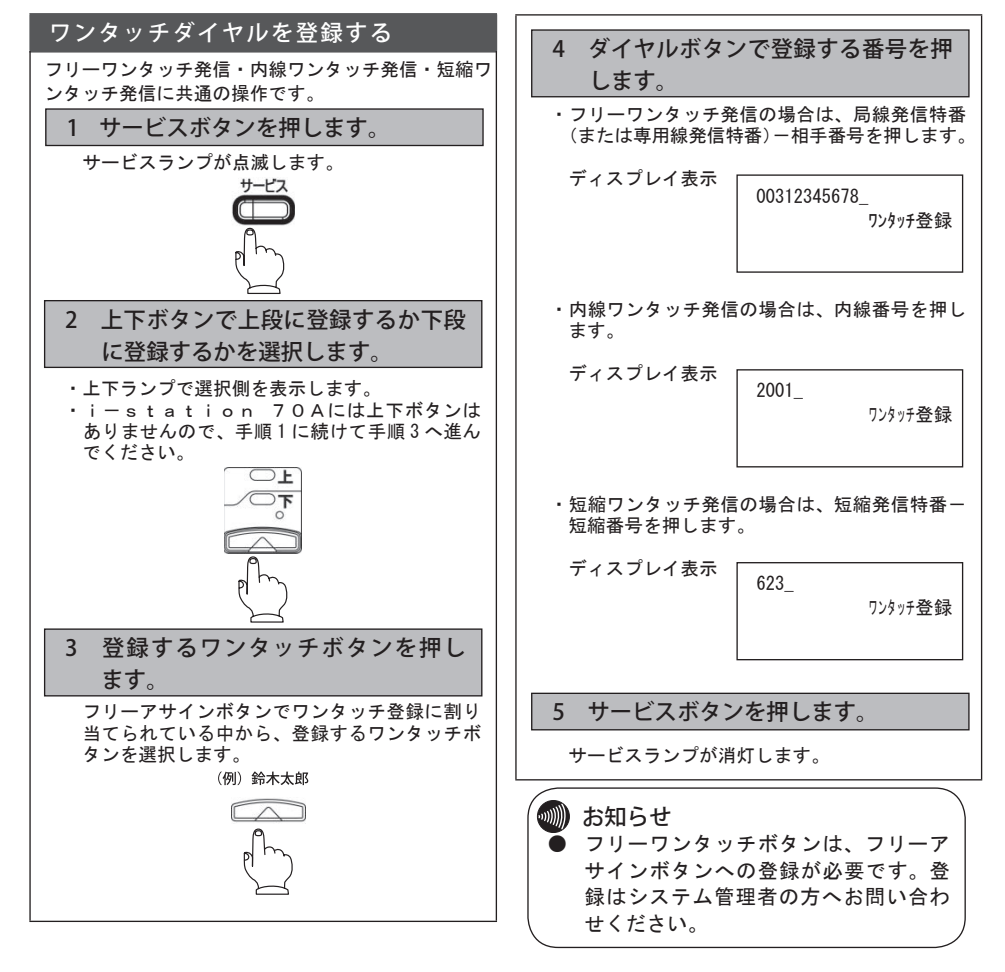

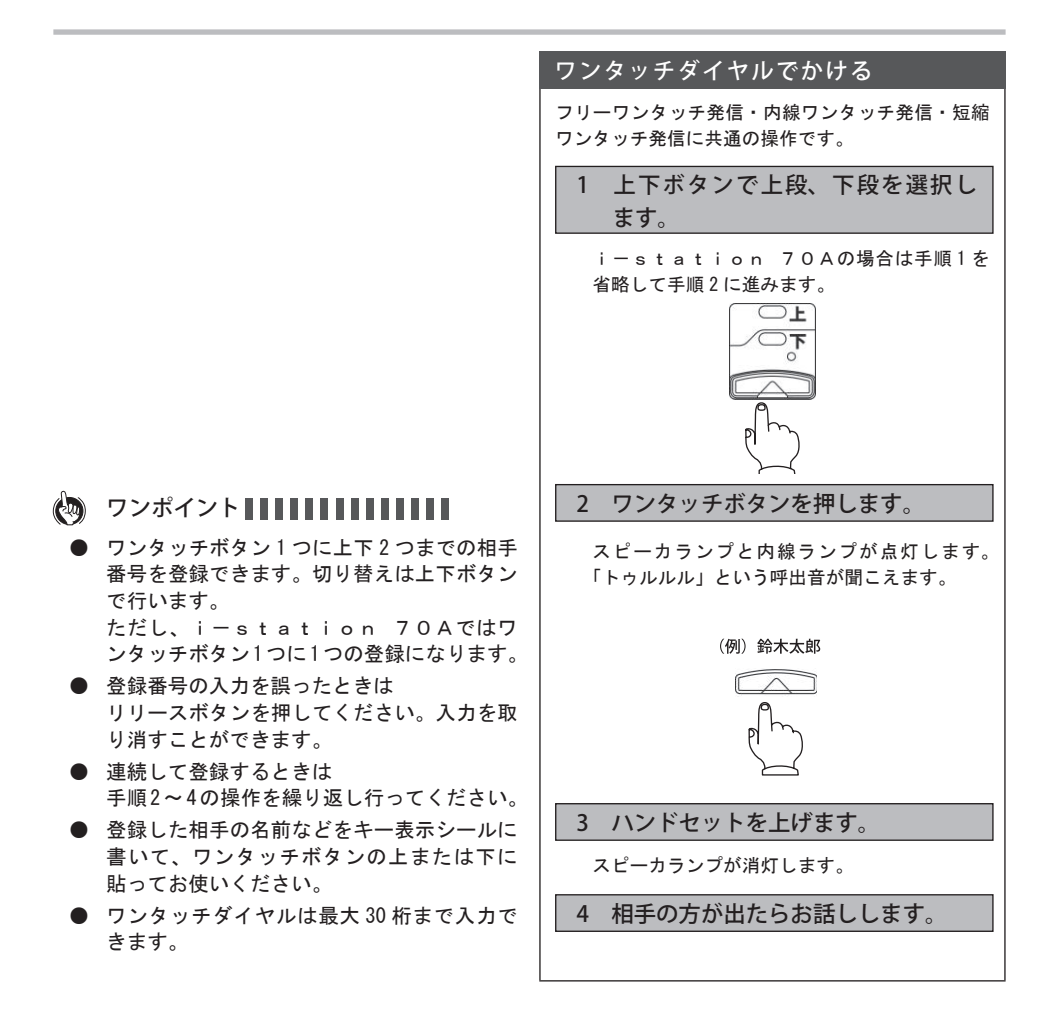

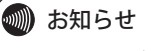

同じワンタッチボタンへ新たな番号を
 登録すると、以前に登録した相手番号
 は新しい番号に置き換わります。

# 三人で通話するには(三者通話)

2人で通話しているときに、通話に加わってもらう相手を 呼び出して、3人でお話しすることができます。三者通話 での相手は、専用線/内線/局線のいずれでもかまいません。

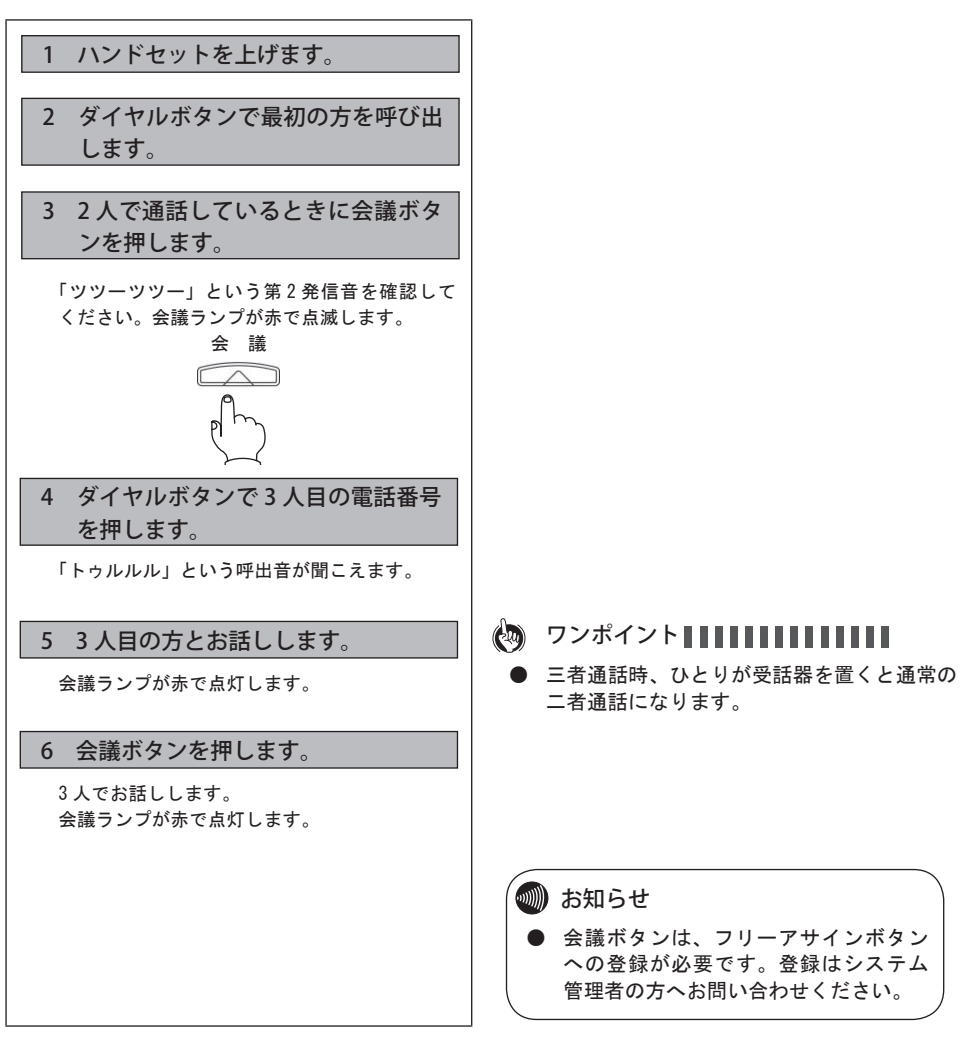

## ハンズフリーを使うには

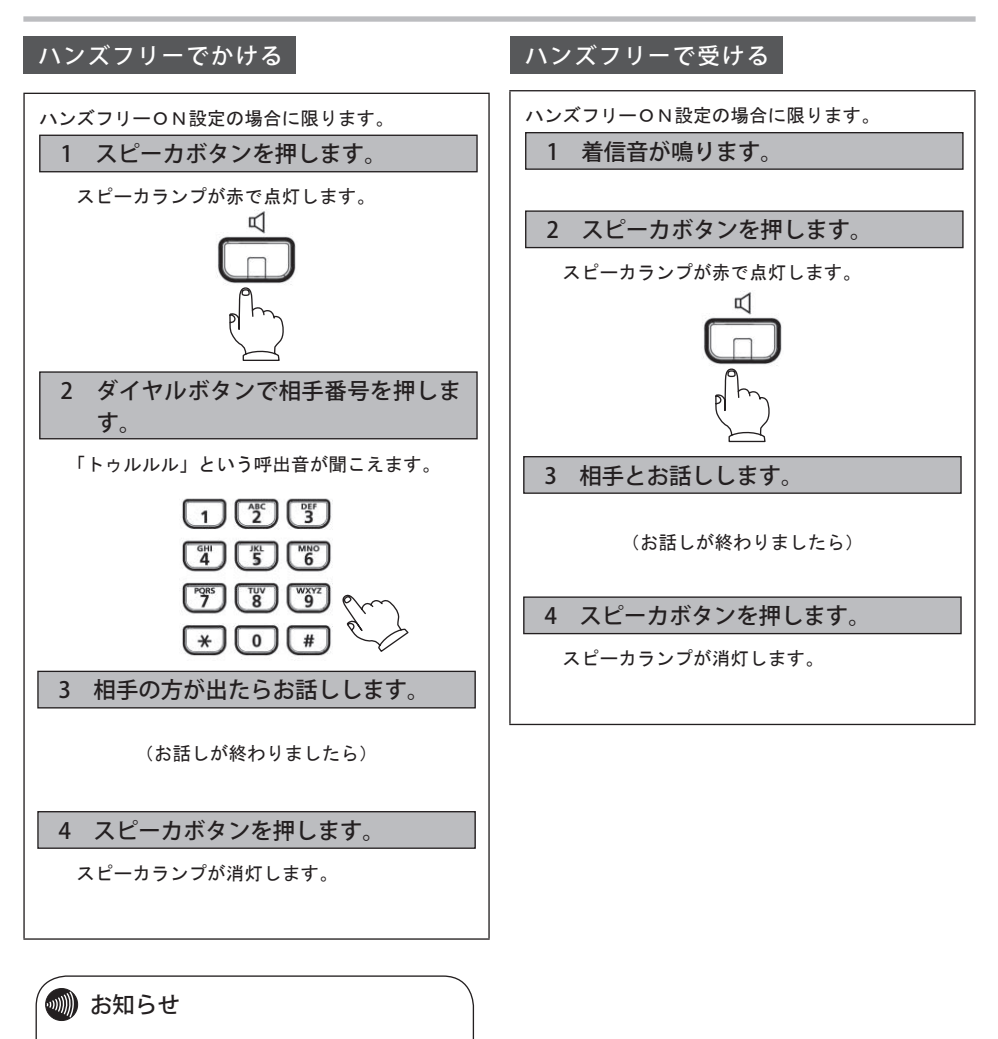

 i-station 70Aではハンズ フリーを使用できません。i-sta tion 70Bでの設定方法について は、(→P.48)を参照ください。

## ログイン/ログアウト機能を使うには

ログイン/ログアウト機能を使用する場合には、NWデータ設定-オートセットアップ画面にてログインの 設定を「手動」に設定します。NW設定メニューまで画面が戻ったら本電話機を再起動してください。 本機能を使用する場合にはシステム管理者またはお買い上げになった販売店までお問い合わせください。

#### ログインする

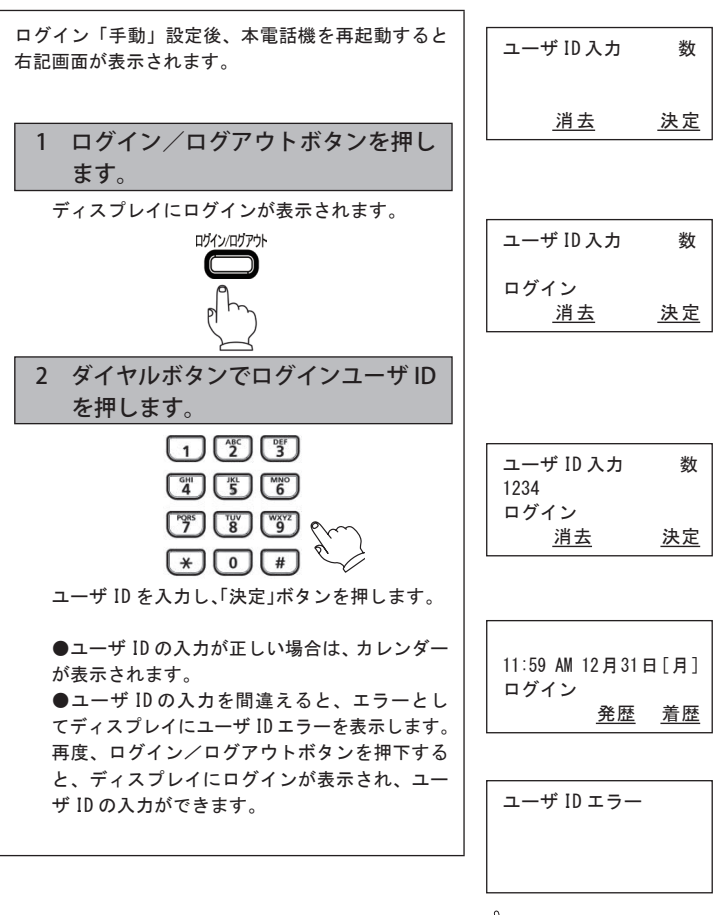

- 🗑 ワンポイント 🛛 🖉 🖉 👘 👘 👘
  - ユーザ ID は 2 ~ 16 桁(数のみ)まで入力で きます。

## ログアウトする

| ログアウトしました        |
|------------------|
|                  |
| ユーザ ID 入力 数<br>- |
| <u>消去</u> 決定     |
|                  |
|                  |

## 電話帳に登録するには

よく利用する電話番号を名前とともに最大 500 件(1,000 電話番号)登録できます。ひとりにつき、電話番号を2件登録できます。以下の設定もできます。

グループに分けて登録できます。
 グループの名前は変更できます。

| 1. メモリ登録の場合                       |                        |
|-----------------------------------|------------------------|
| (1) 🔲 ボタンを押下して、「メモリ登録」を選択する。      | フリガナ検索                 |
|                                   | グループ検索                 |
|                                   | メモリ登録                  |
| 押下します。                            | 戻る確定                   |
|                                   |                        |
| (2) 名前を入力する。(名前入力画面)              |                        |
| ●漢字、カタカナ、英字、数字を入力できます。            |                        |
| 名前は全角で最大 10 文字、半角で最大 20 文字入力できます。 |                        |
|                                   |                        |
| 「富士通太郎」と入力する。                     | []                     |
| ます初めに、                            | 名前: 漢                  |
| ①「富士通」を入力する。                      |                        |
| 「ふ」⇒ダイヤルボタン 【                     | ふじつう                   |
| 「し」⇒ダイヤルボタン 🛐 を2回押します。            | <u>  戻る 消去 文字 確定</u>   |
| 「゛」⇒ダイヤルボタン を4回押します。              | 夕哉. 汝                  |
| 「つ」⇒ダイヤルボタン 【】 を3回押します。           |                        |
| 「う」⇒ダイヤルボタン 🕕 を3回押します。            | <b>宣</b> 十通            |
| æ                                 | 国工地  <br>  戻る 消去 文字 確定 |
| 「ふじつう」まで入力できたところで 🛒 👷 ボタンの▲/▼で文字  |                        |
| 変換を行います。該当する文字が表示されたら「確定」ボタンを押下   | 名前: 漢                  |
| します。                              | 富士通_                   |
|                                   |                        |
| ②「太郎」を入力する。                       | <u>戻る 消去 文字 確定</u>     |
| 「た」⇒ダイヤルボタン 躍 を1回押します。            | <i>₽</i>               |
| 「ろ」⇒ダイヤルボタン 🛐 を5回押します。            | 石削: 冸 ( )<br>  宮十涌     |
| 「う」⇒ダイヤルボタン 🕕 を3回押します。            | 田上週<br>たろう             |
| —                                 | 戸る 消去 文字 確定            |
| 「たろう」まで入力できたら、 ♀♀♀ ボタンの▲/▼で文字変換を行 |                        |
| います。該当する文字が表示されたら「確定」ボタンを押下します。   | 名前: 漢                  |
| 更に「確定」ボタンを押下するとフリガナ入力画面に移ります。     | 富士通                    |
|                                   | 太郎_                    |
| ●入力するダイヤルボタンを押し間違えたときは、「消去」ボタンを押  | <u>戻る</u> 消去 文字 確定     |
| 下すると1文字削除します。                     |                        |
|                                   |                        |
|                                   | 畠工連入即 _                |
|                                   |                        |
|                                   | 医③ 泊五 入子 唯正            |
|                                   |                        |

| <ul> <li>(3) フリガナを入力する。</li> <li>●前ページ(2)名前入力で入力したカナが自動的に反映し表示されます。</li> <li>内容を変更する場合には、ダイヤルボタンを使用して修正します。</li> <li>●修正が無い場合には、「確定」ボタンを押下します。</li> <li>電話番号1入力画面に移ります。</li> </ul>                                                                                                    | フリガナ: カナ<br>フジッウタロウ _<br><u>戻る 消去 確定</u>                                |
|----------------------------------------------------------------------------------------------------|-------------------------------------------------------------------------|
| <ul> <li>(4) 電話番号1を入力する。</li> <li>●電話番号は、半角30桁まで入力できます。</li> <li>●外線番号、例えば03-1234-5678を入力する場合には、外線を捕捉する番号、例えば"0" を登録する番号の頭につけて入力します。<br/>入力例:00312345678</li> <li>●電話番号1を入力しないで「確定」ボタンを押下すると電話番号2の画面へ移ります。</li> </ul>                                                                 | TEL1: 数<br>00312345678_<br><u>戻る消去</u> 確定                               |
| <ul> <li>●電話番号1の入力が終わったら、「確定」ボタンを押下します。</li> <li>電話番号2入力画面に移ります。</li> </ul>                                                                                                    |                                                                         |
| <ul> <li>(5) 電話番号は、半角 30 桁まで入力できます。</li> <li>入力方法については、上記(4)と同じです。</li> <li>●電話番号 2 の場合は、電話番号を入力しなくても「確定」ボタンを<br/>押下すると次の設定画面(グループ)に移ります。</li> <li>※電話番号 1,2 どちらにも電話番号を入力していない場合は次の設<br/>空画面(グループ)へ移りません。</li> </ul>                                                                  | TEL2: 数<br>00312340000_<br><u>戻る消去</u> 確定                               |
| <ul> <li>ビビロロ(ワルーフ)へ得りません。</li> <li>グループを選択する。</li> <li>グループは最大10グループまで登録できます。<br/>グループ名については、グループなし、グループ1~グループ9が入っています。</li> <li>グループの検索は、 デーデーボタンの▲/▼で選択します。<br/>登録したいグループを選択し、「確定」ボタンを押下します。</li> <li>これで1件の電話帳の登録作業が完了となります。画面上に「登録しました 残り件数はxxx件です」が表示され、メニュー画面へ移ります。</li> </ul> | グループ:<br>グループなし<br>グループ1<br><u>戻る</u> 確定<br>登録しました<br>残り件数は xxx 件<br>です |
|                                                                                                    |                                                                         |

#### 4 電話帳機能を利用する

2. グループ登録の場合 (1) ボタンを押下して、「グループ登録」を選択する。 グループ検索 ● ボタンの▲/▼で「グループ登録」を選択し、「確定」ボタン メモリ登録 グループ登録 を押下します。 戻る 確定 ●グループの登録は9件です。(1~9:グループ名登録可) グループ: 初期グループ名は、「グループ1」~「グループ9」となっています。 グループ1 ●グループ名は、全角最大 10 文字、半角最大 20 文字です。 グループ2 戻る 確定 (2) グループ名を登録する。 グループ: 漢 ここでは「グループ1」のグループ名を「会社」と登録します。 グループ1 ①「グループ1」を選択し「確定」ボタンを押下します。 「グループ1」の画面が表示されます。 戻る 消去 文字 確定 ②「グループ1」を消去し、「会社」と入力します。 グループ: 漢 「か」⇒ダイヤルボタン 【2 を1回押します。 「い」⇒ダイヤルボタン 1 を2回押します。 かいしゃ 「し」⇒ダイヤルボタン 「」を2回押します。 戻る 消去 文字 確定 「ゃ」⇒ダイヤルボタン ()) を4回押します。 ※文字を消去する場合、「消去」ボタンを一度押下すると1文字消去で きます。 グループ: 漌 会社 戻る 消去 文字 確定 表示されたら「確定」ボタンを押下します。 グループ: 漢 会社 ④「グループ1」のグループ名が「会社」に確定されたことを確認し、 戻る 消去 文字 確定 もう一度「確定」ボタンを押下します。 しばらく 画面上に「グループ:会社 を登録しました」が表示され、メニュー お待ちください... 画面へ移ります。 グループ 会社 を登録しました

# 電話帳を検索するには

| 電話帳を検索する場合は、<br>1. フリガナ検索<br>2. グループ検索<br>3. 50 音検索<br>の 3 つの検索手段があります。それぞれの検索方法について以下に示します。                                                                                                    |                                                                                                    |
|----------------------------------------------------------------------------------------------------|----------------------------------------------------------------------------------------------------|
| <ol> <li>フリガナ検索の場合</li> <li>ボタンを押下して、「フリガナ検索」を選択します。</li> <li>ボタンの▲/▼で「フリガナ検索」を選択し、「確定」ボタンを押下します。</li> </ol>                                                                                                    | フリガナ検索<br>グループ検索<br>メモリ登録<br><u>戻る</u> 確定                                                                                                    |
| <ul> <li>(2)検索したい文字から始まるフリガナが登録されている電話帳が表示されます。</li> <li>例として「富士通太郎」を検索します。</li> <li>ダイヤルボタン (5) を3回押します。</li> <li>ダイヤルボタン (3) を4回押します。</li> <li>ダイヤルボタン (4) を3回押します。</li> <li>ダイヤルボタン (4) を3回押します。</li> <li>ゲイヤルボタン (5) を3回押します。</li> <li>デイヤルボタン (1) を3回押します。</li> <li>デイヤルボタン (1) を3回押します。</li> <li>デンツカ」を3回押します。</li> <li>「フジ"ウ」まで入力して「検索」ボタンを押下すると該当する名前が先頭に表示されます。</li> <li>該当の名前がなかった場合は、その後の一番近い名前から表示されます。</li> <li>画面上に表示されていない場合には、 (1) ポタンの▲/▼で検索します。</li> </ul> | フリガナ:          か       フジッウ            戻る           消去          検索            富士通太郎             富士通花実             戻る          消去          内容          発信 |
| (3) 検索した内容を確認したい場合には、「内容」ボタンを押下します。<br>・・・・・・・・・・・・・・・・・・・・・・・・・・・・・・・・・・・・                                                                                                    |                                                                                                    |
| ▼:名前⇒フリガナ⇒TEL1⇒TEL2⇒⇒グループ⇒名前⇒…<br>▲:名前⇒グループ⇒TEL2⇒TEL1⇒フリガナ⇒名前⇒…                                                                                                    |                                                                                                    |

## 4 電話帳機能を利用する

| 2. グループ検索の場合                                       |                     |
|----------------------------------------------------|---------------------|
| (1) 🔲 ボタンを押下して、「グループ検索」を選択します。                     | フリガナ検索              |
| /四<br>□ □ □ ボタンの▲/▼で「グループ検索」を選択! 「確定」ボタ            | グループ検索              |
| ***/☆/** ホテンの▲/ ▼ C - ノルーン 検索」を送がし、「唯足」 ホテンを拥下します。 | メモリ登録               |
|                                                    | <u>戻る</u> <u>確定</u> |
| (2) グループが表示されるので 確認」たいグループを 💭 院 ボタンの               | グループなし              |
| ▲/▼で検索し、「検索」ボタンを押下します。                             | 会社                  |
| 例として「会社」を検索します。                                    | 友達                  |
|                                                    | <u>戻る</u> 検索        |
| グループとして「会社」を選択している名前が表示されます。                       | <b>吝藤一郎</b>         |
| 画面上に表示されていない場合には、 ♀ ♀ ボタンの▲/▼で検索                   | 富士通太郎               |
| します。                                               | 富士通花子               |
|                                                    | <u>戻る 消去 内容 発信</u>  |
| 3. 50 音検索の場合                                       |                     |
| (1) 🔲 ボタンを押下して、「50 音検索」を選択します。                     | メモリ登録               |
|                                                    | グループ登録              |
| 押下します。                                             | 50音検索               |
|                                                    | 戻る 検索               |
| (2)検索したい名前の行(該当するダイヤルボタン)を押下します。                   | 阿部—郎                |
| 例として「斉藤一郎」を検索します。                                  | 阿部二郎                |
| ダイヤルボタン 🛐 を1回押します。                                 | 伊藤三郎                |
| 「サ」から始まる名削の行か表示されます。画面上に表示されない場合                   | <u>戻る 消去 内容 発信</u>  |
| には ━━━━━━━━━━━━━━━━━━━━━━━━━━━━━━━━━━━━            | <b>吝</b> 瑛—郎        |
| または、フリガナの頭文字が割り当てられている 💽 ~ 🛐 (ア~                   | 清水一郎                |
| ワイ)のホタンを押下することにより、検索することもできます。                     | 鈴木一郎                |
|                                                    | 戻る 消去 内容 発信         |

# 電話帳から発信するには

| <ul> <li>(1) P. 33 の「電話帳を検索するには」に記載してあるいずれかの検索方法<br/>で発信したい電話帳の名前を呼び出します。</li> <li>例えば、「斉藤一郎」へ発信します。</li> <li>「斉藤一郎」を選択している状態で「発信」ボタンを押下または受話器<br/>を上げると「斉藤一郎」へ発信します。</li> <li>※このとき発信は TEL1 に登録している番号を優先して発信します。</li> <li>TEL2 に登録している番号を発信したい場合には一度登録している内<br/>容を確認し、TEL2 を選択して「発信」ボタンを押下または受話器を<br/>上げると TEL2 の番号で発信します。</li> </ul> | 斉藤一郎       清水一郎       鈴木一郎       戻る     消去       内容     発信       00312345678       呼出中 |
|----------------------------------------------------------------------------------------------------|----------------------------------------------------------------------------------------|
| ■登録内容を確認してから発信する場合<br>①「斉藤一郎」の内容を確認する。<br>「斉藤一郎」を選択している状態で「内容」ボタンを押下します。                                                                                                    | 名前:斉藤一郎<br>フリガナ:サイトウイチロウ<br>TEL1:00312345678<br>戻る 編集 発信                               |
| ②電話番号の内容を確認する。                                                                                                    | 7リガナ:サイトウイチロウ<br>TEL1:00312345678<br>TEL2:00312340000<br>戻る 編集 発信                      |
| ③発信したい番号(TEL1かTEL2)を選択し、「発信」ボタンを押下または受話器を上げると「斉藤一郎」へ発信します。                                                                                                    | 00312340000<br>呼出中                                                                     |

# 電話帳の内容を修正するには

| <ul> <li>(1) P.33の「電話帳を検索するには」に記載してあるいずれかの検索方法<br/>で修正したい電話帳の名前を呼び出します。<br/>例えば、「斉藤一郎」の内容を修正します。</li> <li>(2)「斉藤一郎」を選択し、「内容」ボタンを拥下します。</li> </ul> | 斉藤一郎<br>清水一郎<br>鈴木一郎<br><u>戻る 消去 内容 発信</u>              |
|----------------------------------------------------------------------------------------------------|---------------------------------------------------------|
| <ul> <li>「斉藤一郎」の内容が確認できます。</li> <li>例としてTFL1の電話番号を編集します。</li> </ul>                                                                               | 名前:斉藤一郎<br>フリガナ・サイトウイチロウ                                |
| (3) TEL1 を で 2 ボタンの▲/▼で選択し、「編集」ボタンを押下します。<br>TEL1 の編集画面が表示されます。現在設定してある TEL1 の電話番号                                                                | TEL1:0312345678       反る     編集     発信                  |
| を「消去」ボタンで削除してから新しい電話番号を入力します。<br>新しい電話番号が入力できたら「確定」ボタンを押下します。                                                                                     | 031234000 <u>0</u><br><u>戻る</u> <u>消去</u> <u>確定</u>     |
| (4) 再度登録内容を ボタンの▲/▼で確認し、内容が間違ってい<br>なければ「登録」ボタンを押下します。                                                                                            | 名前:斉藤一郎<br>フリガナ:サイトウイチロウ<br>TEL1:0312340000<br>戻る 編集 登録 |
| 「登録内容を 変更しました」が表示され、メニュー表示に戻ります。                                                                                                    | しばらく<br>お待ちください                                         |
|                                                                                                    | 登録内容を<br>変更しました                                         |

## 電話帳の内容を削除するには

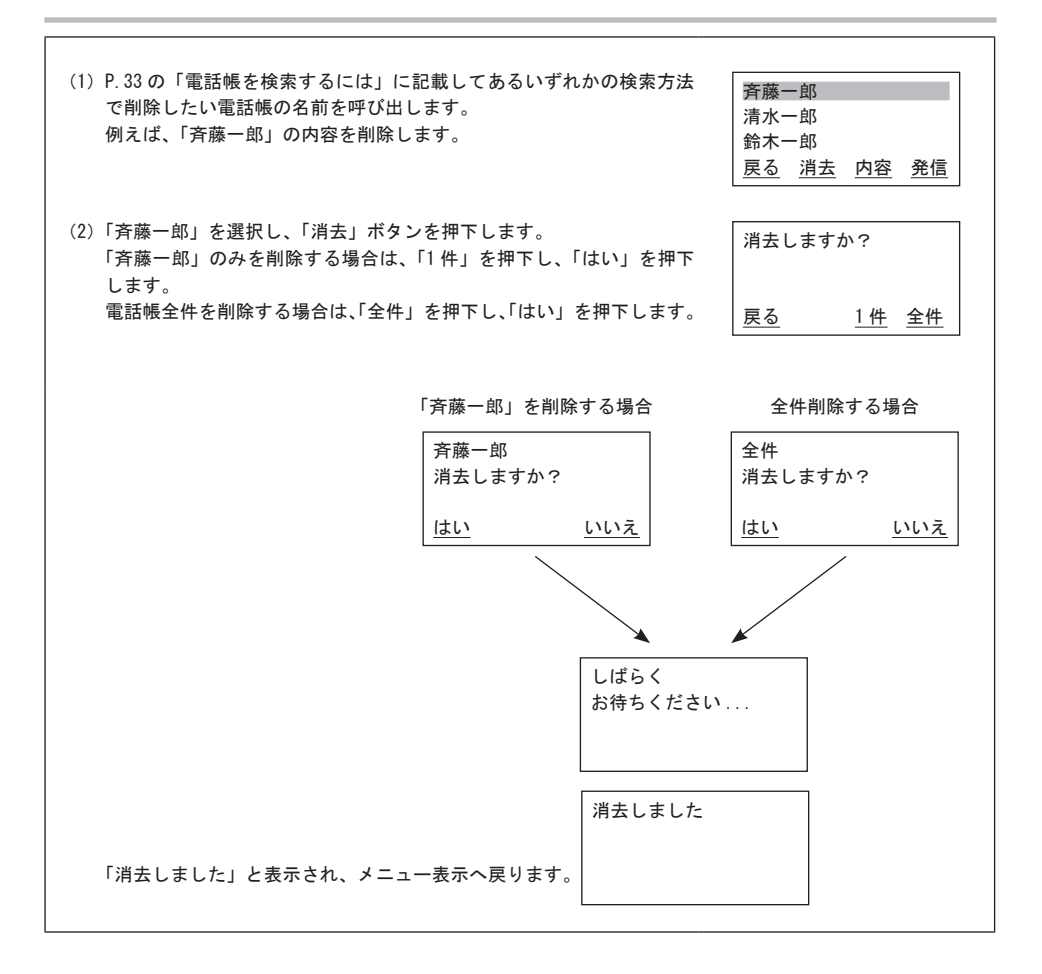

# 発信履歴を表示するには

| 発信履歴の内容を表示する場合には、以下の方法で確認することができます。<br>発信履歴情報は、20件まで表示されます。発信履歴情報が20件以上になると古い情報から削除されます。<br>同じ相手にかけた場合、最新の一件のみが記憶されます。<br>発信履歴情報が無い場合には、「履歴データがありません」と表示されます。 |                                                                                   |  |  |  |
|----------------------------------------------------------------------------------------------------|-----------------------------------------------------------------------------------|--|--|--|
| <ul> <li>(1) カレンダー表示の状態で、「発歴」ボタンを押下します。</li> <li>●発:01の情報が表示されます。</li> </ul>                                                                                  | 11:59 PM 12月31日[月]                                                                |  |  |  |
|                                                                                                    | 発歴 着歴                                                                             |  |  |  |
| ● 発 · UI を衣示中に witten パタンの▲/ ▼を押下すると、次の先信<br>履歴情報を見ることができます。                                                                                                  | 発:01:04/18 02:20 PM<br>富士通太郎<br>00312345678<br><u>戻る 消去 登録 発信</u>                 |  |  |  |
|                                                                                                    | 発:02:04/17     08:00 PM       富士通花子     00312349000       戻る     消去     登録     発信 |  |  |  |
| (2)発信履歴情報を用いて発信する場合には、「発信」ボタン押下または受<br>話器を上げると相手先へ発信することができます。<br>例として、「富士通太郎」へ発信します。                                                                         | 00312345678<br>呼出中                                                                |  |  |  |
| (3)発信履歴情報を削除する場合には、「消去」ボタンを押下すると「1件」<br>もしくは「全件」を選択することができます。                                                                                                 | 消去しますか?                                                                           |  |  |  |
|                                                                                                    | <u>戻る</u> <u>1件</u> <u>全件</u>                                                     |  |  |  |
| 「1件」を選択した場合には、1件分を消去するメッセージが表示され<br>ます。                                                                                                    | 1件消去しますか?                                                                         |  |  |  |
| 「全件」を選択した場合には、全件を消去するメッセージが表示されます。<br>「はい」を押下すると、「消去しました」のメッセージが表示されます。                                                                                       | <u>はい いいえ</u>                                                                     |  |  |  |
|                                                                                                    | 消去しました                                                                            |  |  |  |
| 1件分を消去した場合に、消去する履歴情報より古い履歴情報がある<br>時は、1件すい履歴情報が表示され、すい履歴情報がない時は、1件新                                                                                           |                                                                                   |  |  |  |
| いた。ここのではない。これに、これ、これ、これ、ないないですが、「件材」                                                                                                    | 発:01:04/17 08:00 PM<br>富士通花子<br>00312349000<br>豆ろ:消土 発母 発信                        |  |  |  |
| (4) 発信 (4) 発信 (4) 発信 (4) (4) (4) (4) (4) (4) (4) (4) (4) (4)                                                                                                  |                                                                                   |  |  |  |
| 電話帳に登録するときと同じ操作方法で登録することができます。                                                                                                    | 名則:                                                                               |  |  |  |
|                                                                                                    | <u>戻る 消去 文字 確定</u>                                                                |  |  |  |

# 着信履歴を表示するには

| 着信履歴の内容を表示する場合には、以下の方法で確認することができます。                                    |                     |
|------------------------------------------------------------------------|---------------------|
| 着信履歴情報は、20件まで表示されます。着信履歴情報が 20件以上にな                                    | 11:59 PM 12月31日[月]  |
| ると白い情報から削除されます。                                                        |                     |
| 着信腹歴情報か無い場合には、<br>腹歴ナーダかめりません」と表示されます。                                 | <u>発歴</u> 着歴        |
| (1) カレンダー表示の状能で 「着歴」ボタンを拥下します。                                         |                     |
| <ul> <li>●着:01の情報が表示されます。</li> </ul>                                   | 着:01:04/18 03:20 PM |
|                                                                        | 富士通太郎               |
| ● 有 · 01 を衣示中に ┉で 一 小タンの▲/ ▼を押下9 ると、次の有信<br>医 歴 佳 起 た 目 スコ と が で き ま す | 0312345678          |
|                                                                        | <u>戻る 消去 登録 発信</u>  |
| ●看信履歴情報として、応答/不応答(不在看信)により表示が異な                                        | (不在応答時の着信履歴)        |
| ります。                                                                   | 薏:02:04/17 08:00 PM |
| ・応答した場合は、「看」の表示が「層」となります。                                              | 富士通花子               |
| <ul> <li>・不応答(不在着信)の場合は、「着」の表示が「着」のままにな</li> </ul>                     | 0312349000          |
| ります。                                                                   | <u>戻る 消去 登録 発信</u>  |
| ッ古体房田″⇒″ナキニナスには 変色が必要です 変色は シュニ                                        | (着信応答時の着信履歴)        |
| 次応合限症 № でな示するには、豆球か必要です。豆球は、シスナ ノ 告囲者の古るな問い合わせください。                    |                     |
| ム官連省の方への向い合わせくたさい。                                                     | 00312345678         |
| (2) 着信履歴情報を用いて発信する場合には、「発信」ボタン押下または受                                   | 呼出中                 |
| 話器を上げると相手先へ発信することができます。                                                |                     |
| 例として、「富士通太郎」へ発信します。                                                    |                     |
|                                                                        | 消去しますか?             |
| (3) 着信履歴情報を削除する場合には 「消去」ボタンを押下すると「1件」                                  |                     |
| もしくは「全件」を選択することができます。                                                  |                     |
|                                                                        | <u> 戻る 1件 全件</u>    |
|                                                                        | 1件消去しますか?           |
| 1件」を選択した場合には、1件分を消去するメッセージが表示され                                        |                     |
| より。<br>「今姓」を深捉」た場合には、今姓を尚キすスメッセージが表示されます                               |                     |
| 「生」を送いてた場合には、生」でも内立するメッセージが表示されます。                                     |                     |
|                                                                        | 消去しました              |
|                                                                        |                     |
| 1件分を消去した場合に、消去する履歴情報より古い履歴情報がある                                        |                     |
| 時は、1 件古い履歴情報が表示され、古い履歴情報がない時は、1 件新                                     |                     |
| しい履歴情報が表示されます。                                                         | 着:01:04/17 08:00 PM |
|                                                                        | 富士通花子               |
| (1) 善信履歴情報から電話帳に登録する場合にけ 「登録」ボタンを押下」                                   | 0312349000          |
| い、「「「「「「」」」」「「「」」」」「「」」」「「」」」「「」」」「「」」」                                | <u> </u>            |
| - · · ·<br>電話帳に登録するときと同じ操作方法で登録することができます。                              | 名前: 漢               |
|                                                                        | 富士通次郎_              |
|                                                                        |                     |
|                                                                        | 医る 消去 文子 唯定         |

## 文字の入力について

ダイヤルボタンを使用してひらがな・カナ・英数字を入力することができます。 ダイヤルボタンで入力できる文字は、ボタンを押すごとに以下のように変わります。 例)「う」を入力するには、「かな」入力モードにしてダイヤルボタン1を3回押下します。 「B」を入力するには、「英字」入力モードにしてダイヤルボタン2を2回押下します。

| モードボタン | ひらがな(漢字)                               | カタカナ                      | 英字                                     | 数字 |
|--------|----------------------------------------|---------------------------|----------------------------------------|----|
| 1      | あ-い-う-え-お-ぁ-ぃ-ぅ-ぇ-ぉ-<br>-              | ア-イ-ウ-エ-オ-ァ-ィ-ゥ-エ-オ-<br>- |                                        | 1  |
| 2      | か-き-く-け-こ-                             | <u>カ-キ-ク-ケ-コ-</u>         | A-B-C-a-b-c-                           | 2  |
| 3      | さ-し-す-せ-そ-                             | サーシース-セーソー                | D-E-F-d-e-f-                           | 3  |
| 4      | た-ち-つ-て-と-っ-                           | タ-チ-ツ-テ-ト-ッ-<br>          | G-H-I-g-h-i-                           | 4  |
| 5      | な-に-ぬ-ね-の-                             | ナ-ニ-ヌ-ネ-ノ-                | J-K-L-j-k-I-                           | 5  |
| 6      | は-ひ-ふ-へ-ほ-」<br>                        | ハ-ヒ-フ-ヘ-ホ-                | M-N-O-m-n-o-                           | 6  |
| 7      | <u>ま-み-む-め-も-</u>                      | マ-ミ-ム-メ-モ-                | P-Q-R-S-p-q-r-s-                       | 7  |
| 8      | や-ゆ-よ-<br>-                            | +=-                       | T-U-V-t-u-v-                           | 8  |
| 9      | 5-9-3-1-3-                             |                           | W-X-Y-Z-w-x-y-z-                       | 9  |
| 0      | [あ行、な行、ま行、や行、ら行]<br> わ-を-ん・-?-!-、-。-□- | ワ-ヲ-ン-゛-゜?-!-□-           | [電話帳登録]<br> '-・-?-!:-&-/-(-)-¥-#- *-□- | 0  |
|        |                                        |                           | ·                                      |    |
|        | [は行]<br>[わ‐を‐ん‐゛‐゜‐―‐・-?‐!‐、‐。‐□‐]     |                           |                                        |    |
| *      |                                        |                           |                                        | ×  |
| #      |                                        | → (カーソルの右移動)              |                                        | #  |

※続けて同じボタンの文字を入力する時には、#ボタンでカーソルを一つ右に移動させてください。
※次に入力する文字が違うボタンの場合は、そのボタンを押下するとカーソルは自動的に右に移動します。
※□:空白(スペース)を示します。

# ヘッドセットの設定を行うには

| 1. | 「MENU」ボタンを押下します。       |                                                        |    |
|----|------------------------|--------------------------------------------------------|----|
| 2. | 設定メニューの画面が表示されたら ♀     | 設定メニュー<br>0. ヘッドセット設定<br>1. ューザデータ設定<br><u>戻る</u>      | 確定 |
| 3. | ヘッドセット設定メニューの画面が表示されたら | ヘット <sup>*</sup> セット設定<br>1. ON<br>2. OFF<br><u>戻る</u> | 確定 |
|    |                        |                                                        |    |

## 自端末保留音の設定を行うには

| 1. | 「MENU                                                                                                  | 」ボタンを押下します。                                               |                           |                                                                                    |                              |
|----|----------------------------------------------------------------------------------------------------|-----------------------------------------------------------|---------------------------|------------------------------------------------------------------------------------|------------------------------|
| 2. | 設定メニ:<br>て、ユー <del>1</del>                                                                             | ューの画面が表示されたら データ設定を選択し「確定」ボタ                              | ? ボタンの▲/▼を押下し<br>ンを押下します。 | 設定メニュー<br>0. ヘッドセット設定<br>1. ューザデータ設定                                               |                              |
| 3. | ユーザデ-<br>で「自端ヌ                                                                                         | -タ設定メニューの画面が表示された<br>F保留音設定」を選択して「確定」                     | ら                         | <u>戻る</u><br>ユーザ デ <sup>・</sup> -9設定<br>1. 自端末保留音調<br>2. LCD コントラスト設定<br><u>戻る</u> | <u>確定</u><br>送定<br><u>確定</u> |
| 4. | 自端末保<br>音を選択し<br>(初期値<br>コーザデ-                                                                         | 留音設定画面が表示されたら<br>こて「確定」ボタンを押下します。<br>:花)<br>- 々設定画面に良ります。 | 9 ポタンの▲/▼で保留              | 自端末保留音設定<br>花<br><sup>クラリネットホ°</sup> <sup>」</sup><br><u>戻る</u>                     | 確定                           |
|    | 二、ケ、ケ、ビスゴムにく、ケッシックの<br>※保留音設定中に着信すると、着信ランプと内線ランプが点滅しますが、<br>着信音には切り替わりませんのでご注意ください。 自端支保留音の種類を以下に示します。 |                                                           |                           |                                                                                    |                              |
|    | 1.                                                                                                    | 花                                                         | ]                         |                                                                                    |                              |
|    | 2.                                                                                                    | クラリネットポルカ                                                 |                           |                                                                                    |                              |
|    | 3.                                                                                                    | わらの中の七面鳥                                                  |                           |                                                                                    |                              |
|    | 4.                                                                                                    | 線路は続よどこまでも                                                |                           |                                                                                    |                              |
|    | 5.                                                                                                    | 山の音楽家                                                     |                           |                                                                                    |                              |

6.

7.

8.

9.

10.

11.

愛の挨拶

ガボット

無音

四季より「春」

ペールギュントより「朝」

交響曲第6番「田園」

# LCD コントラストの設定を行うには

| 1. MEN                      | IU」ボタンを押下します。                                                 |                                              |                        |                                                                                     |                |
|-----------------------------|---------------------------------------------------------------|----------------------------------------------|------------------------|-------------------------------------------------------------------------------------|----------------|
| 2. 設定メ<br>て、ユ               | ニューの画面が表示された<br>ーザデータ設定を選択し「                                  | :ら                                           | の▲/▼を押下し<br>します。       | 設定メニュー<br>0. ヘッドセット設定<br>1. ューザデーク設定<br><u>戻る</u>                                   | 確定             |
| 3. ユーザ<br>で「L               | データ設定メニューの画面カ<br>CDコントラスト設定」を:                                | 《表示されたら その<br>選択して「確定」ボタ                     | 品 ボタンの▲/▼<br>¤ンを押下します。 | 1-サ <sup>*</sup> テ <sup>*</sup> - 外設定<br>1. 自端末保留音設<br>2. LCD コントラスト設定<br><u>戻る</u> | 定<br><u>確定</u> |
| 4. LCD<br>LCD<br>(初期<br>ユーザ | コントラスト設定画面が表<br>のコントラストを調節して<br>値:5、範囲:1(薄)~8<br>データ設定画面に戻ります | 示されたら<br>「確定」ボタンを押 <sup>-</sup><br>(濃))<br>。 | ボタンの▲/▼で<br>下します。      | LCD コントラスト設定<br>LCD コントラスト:5<br>戻る                                                  | 確定             |
|                             |                                                               |                                              |                        |                                                                                     |                |
|                             |                                                               |                                              |                        |                                                                                     |                |

# 着信音量の設定を行うには

| 1.「MENU」ボタンを押下します。                                                                                                    |                                                             |
|----------------------------------------------------------------------------------------------------|-------------------------------------------------------------|
| <ol> <li>2. 設定メニューの画面が表示されたら</li> <li>マロン・ボタンの▲/▼を押下して、ユーザデータ設定を選択し「確定」ボタンを押下します。</li> </ol>                                   | 設定メニュー<br>0. ヘッドセット設定<br>1. ューザデータ設定<br><u>戻る</u> <u>確定</u> |
| <ol> <li>ユーザデータ設定メニューの画面が表示されたら</li> <li>ボタンの▲/▼</li> <li>で「着信音量設定」を選択して「確定」ボタンを押下します。</li> </ol>                              | ユーザデーク設定<br>2. LCD コントラスト設定<br>3. 着信音量設定<br><u>戻る</u> 確定    |
| <ul> <li>4. 着信音量設定画面が表示されたら ディング ボタンの▲/▼で着信音量を調節して「確定」ボタンを押下します。</li> <li>(初期値:3、範囲:1(小)~4(大))<br/>ユーザデータ設定画面に戻ります。</li> </ul> | 着信音量設定<br>■■■<br>着信音量:3<br><u>戻る</u> 確定                     |
|                                                                                                    |                                                             |

# スピーカ音量の設定を行うには

| 1. | 「MENU」ボタンを押下します。                                                                                          |                                                                                                    |    |
|----|----------------------------------------------------------------------------------------------------|----------------------------------------------------------------------------------------------------|----|
| 2. | 設定メニューの画面が表示されたら                                                                                          | 設定パニュー<br>0. ヘッドセット設定<br>1. ューザ゙データ設定<br>戻る 顔                                                        | 産定 |
| 3. | ユーザデータ設定メニューの画面が表示されたら ♀♀ ポタンの▲/▼<br>で「スピーカ音量設定」を選択して「確定」ボタンを押下します。                                       | ユーザ <sup>*</sup> テ <sup>*</sup> − ク設定<br>3. 着信音量設定<br>4. スヒ <sup>°</sup> -カ音量設定<br><u>戻る</u> <u></u> | 産定 |
| 4. | スピーカ音量設定画面が表示されたら ♀  ボタンの▲/▼でスピー<br>カの音量を調節して「確定」ボタンを押下します。<br>(初期値:4、範囲:1 (小)~8 (大))<br>ユーザデータ設定画面に戻ります。 | スビ−カ音量設定<br>■■■■■<br>スビ−カ音量:4<br><u>戻る</u> 預                                                         | 産定 |
|    |                                                                                                    |                                                                                                    |    |
|    |                                                                                                    |                                                                                                    |    |

# ハンドセット音量の設定を行うには

| 1.「MENU」ボタンを押下します。                                                                                                    |                                                            |
|----------------------------------------------------------------------------------------------------|------------------------------------------------------------|
| <ol> <li>設定メニューの画面が表示されたら</li> <li>ボタンの▲/▼を押下して、ユーザデータ設定を選択し「確定」ボタンを押下します。</li> </ol>                                                 | 設定メニュー<br>0. ヘッドセット設定<br>1. ューザデーク設定<br><u>戻る</u> 確定       |
| <ol> <li>ユーザデータ設定メニューの画面が表示されたら</li> <li>ボタンの▲/▼</li> <li>で「ハンドセット音量設定」を選択して「確定」ボタンを押下します。</li> </ol>                                 | ユーザ・デ・ー今設定<br>4. スピーカ音量設定<br>5. ハンドセット音量設定<br><u>戻る</u> 確定 |
| <ol> <li>ハンドセット音量設定画面が表示されたら</li> <li>ハンドセットの音量を調節して「確定」ボタンを押下します。</li> <li>(初期値:3、範囲:1(小)~6(大))</li> <li>ユーザデータ設定画面に戻ります。</li> </ol> | ハンドセット音量設定<br>■■■■<br>ハンドセット音量:3<br><u>戻る</u> 確定           |
|                                                                                                    |                                                            |
|                                                                                                    |                                                            |

## 着信ランプの設定を行うには

1. 「MENU」ボタンを押下します。

- 2. 設定メニューの画面が表示されたら デー ボタンの▲/▼を押下して、ユーザデータ設定を選択し「確定」ボタンを押下します。
- 3. ユーザデータ設定メニューの画面が表示されたら 2000 ポタンの▲/▼ で「着信ランプ設定」を選択して「確定」ボタンを押下します。
- 着信ランプ設定画面が表示されたら 2000 ボタンの▲/▼で着信ランプの色を1つ選択して「確定」ボタンを押下します。(初期値:赤)

ユーザデータ設定画面に戻ります。

着信ランプの種類を以下に示します。

| 1. | 赤 | 5. | シアン     |
|----|---|----|---------|
| 2. | 青 | 6. | マゼンダ    |
| 3. | 緑 | 7. | 全色 注 1) |
| 4. | 黄 |    |         |

注1:7. 全色を選択すると、着信ランプは赤で点灯します。確定ボタ ンを押下し、実際に電話を受けると、着信ランプは全色で点滅し ます。

| -           |    |
|-------------|----|
| 設定メニュー      |    |
| 0. ヘッドセット設定 |    |
| 1. ユーザデータ設定 |    |
| <u>戻る</u>   | 確定 |
|             |    |

| ユーザ データ設定<br>5. ハンドセット音量設定 | Ē         |
|----------------------------|-----------|
| 6. 着信ランプ設定                 |           |
| <u>戻る</u>                  | <u>確定</u> |
|                            |           |

| 着信ランプ設定   |           |
|-----------|-----------|
| 1. 赤      |           |
| 2. 青      |           |
| <u>戻る</u> | <u>確定</u> |

5 ユーザデータ設定を行う

# ハンズフリー(マイクオン/オフ)の設定を行うには

#### (i-station70Bのみ)

| 1. 「MENU」ボタンを押下します。                                                                                                    |                                                                            |
|----------------------------------------------------------------------------------------------------|----------------------------------------------------------------------------|
| <ol> <li>2. 設定メニューの画面が表示されたら</li> <li>て、ユーザデータ設定を選択し「確定」ボタンを押下します。</li> </ol>                                                       | 設定メニュー<br>0. ヘット゚セット設定<br>1. ューザデーク設定                                      |
| 3. ユーザデータ設定メニューの画面が表示されたら                                                                                                    | <u>戻る</u><br><u>a-ザデー</u> が設定<br>6. 着信シンプ設定<br>7. ハンズフリー設定                 |
| <ol> <li>ハンズフリー設定画面が表示されたら</li> <li>イク ON」か「マイク OFF」を選択して「確定」ボタンを押下します。</li> <li>(初期値:マイク OFF)</li> <li>ユーザデータ設定画面に戻ります。</li> </ol> | <u>戻る</u> 産定<br>パンズ <sup>*</sup> フリー設定<br>1. マイク ON<br>2. マイク OFF<br>戻る 確定 |
|                                                                                                    |                                                                            |
|                                                                                                    |                                                                            |

## 着信音色の設定を行うには

- 1. 「MENU」ボタンを押下します。
- 2. 設定メニューの画面が表示されたら マーデーボタンの▲/▼を押下して、ユーザデータ設定を選択し「確定」ボタンを押下します。
- 3. ユーザデータ設定メニューの画面が表示されたら ♀ № ボタンの▲/▼ で「着信音色設定」を選択して「確定」ボタンを押下します。
- 着信音色設定画面が表示されたら
   イマンの▲/▼で「内線着
   信音」か「外線着信音」を選択して「確定」ボタンを押下します。
- 5.「内線着信音」を選択した場合(初期値:リンガ着信音5) 内線着信音色設定画面が表示されたら 第二第二第二第二第二第二第二第二章 ンガ」か「メロディ」を選択して「確定」ボタンを押下します。
- 「メロディ」を選択した場合は、 2000 ボタンの▲/▼で「メロディ 着信音」を選択して「確定」ボタンを押下します。
   ユーザデータ設定画面に戻ります。
- 5. ~ 7. の手順と同じ作業を行います。

※着信音色設定中に着信すると、着信ランプと内線ランプが点滅します が、着信音には切り替わりませんのでご注意ください。

着信音色設定の種類を以下に示します。

Oリンガ着信音

| 1. | リンガ着信音1  |
|----|----------|
| 2. | リンガ着信音 2 |
| 3. | リンガ着信音3  |
| 4. | リンガ着信音 4 |
| 5. | リンガ着信音 5 |
| 6. | リンガ着信音 6 |
| 7. | リンガ着信音 7 |
| 8. | リンガ着信音 8 |
|    |          |

〇メロディ着信音

|     | / 1 / 1 / 16 日 |
|-----|----------------|
| 1.  | 花              |
| 2.  | クラリネットポルカ      |
| 3.  | わらの中の七面鳥       |
| 4.  | 線路は続よどこまでも     |
| 5.  | 山の音楽家          |
| 6.  | 愛の挨拶           |
| 7.  | 四季より「春」        |
| 8.  | ペールギュントより「朝」   |
| 10. | 交響曲第6番「田園」     |
|     |                |

ヘッドセット設定
 1. コーザ・デ・ク設定
 <u>戻る</u> 確定
 ユーザ・デ・ク設定
 ア. ハンズ・フリー設定
 8. 着信音色設定
 <u>寿信</u>音色設定
 1. 内線着信音

設定とユー

2. 外線着信音 <u>戻る</u><u>確定</u> 内線着信音色設定 1. リンが 2. メロディ

<u>戻る</u> 確定

内線着信音色設定 リンガ着信音 5 リンガ着信音 6 戻る 確定

内線着信音色設定 花 クラリネットポルカ 戻る 確定

## NWデータ設定について

NWデータ設定では、以下の項目が設定できます。設定方法についてはシステム管理者またはお買い上げになった 販売店までお問い合わせください。

- NWデータ設定
- 1. オートセットアップ
  - 2. IPアドレス設定 3.サブネットマスク設定
  - 3. リノネットマスク設定
- 4. IPM-P IPアドレス設定
- 5. IPM-S IPアドレス設定
- 6. IPMバックアップ1~8 IP設定
- 7. デフォルトゲートウェイ設定
- 8. VLAN設定
- 9.クラスID設定
- 10. LAN SPEED/MODE設定
- 11. ターミナルエイリアス設定
- 12. NWパスワード設定

## 故障かな?と思ったら

故障かな?と思ったら、修理を依頼される前に次の点をご確認ください。

| こんなときは                                                  | 原因                                           | 確認してください                                                                               |
|---------------------------------------------------------|----------------------------------------------|----------------------------------------------------------------------------------------|
| ハンドセットを上げても発信<br>音が聞こえない、または、通<br>話中に相手の声が聞こえなく<br>なった。 | ハンドセットコードやLANケーブル<br>/ACアダプターコードがはずれてい<br>る。 | AC アダプターコードは、正しくしっかり差し<br>込んでください。<br>ハンドセットコードやLAN ケーブルは、カチッ<br>とロックされるまで深く差し込んでください。 |
| ボタンを押してもランプがつ<br>かない。                                   | ランプがつかないボタンを押した。                             | リリース、ログイン / ログアウト、再呼、転送、<br>保留のボタンはランプがつきません。 ワンタッ<br>チボタンは発信時にはつきません。                 |
| ポタンのランプが消えない。                                           | 保留したままであるか、ミュートした<br>ままである。                  | 保留の場合は、ハンドセットを上げて通話中<br>かどうか確認してください。<br>ミュートを解除するには、ミュートボタンを<br>押してください。              |

本電話機が上記以外の異常な状態になった場合には、ハンドセットの上げ下げを行ってください。

回復しない場合は、LANケーブルの抜き差しを行ってください。ACアダプターをご使用の場合はACアダプター コードも抜き差しを行ってください。

尚、電話機立ち上げには数十秒かかります。

それでも回復しない場合は、お買い上げになった販売店へお問い合わせください。

# 仕様

| 機種         i-station 70A         i-station 70B           固定機能ボタン(上下キー含む)         8         9           フリーアサインボタン         12         23           漢字 LCD         O         O           ハンズフリー機能         ×         O           ヘッドセット接続(ミニピン)注1         O         O           PC 連携機能         注2         0P         OP           PC ボート         O         O         O           高音量ベル         O         O         O |    |
|----------------------------------------------------------------------------------------------------|----|
| 固定機能ボタン(上下キー含む)     8     9       フリーアサインボタン     12     23       漢字 LCD     O     O       ハンズフリー機能     ×     O       ヘッドセット接続(ミニピン)     注1     O       PC 連携機能     注2     OP     OP       PC ボート     O     O       高音量ベル     O     O                                                                                                    |    |
| フリーアサインボタン     12     23       漢字 LCD     O     O       ハンズフリー機能     ×     O       ヘッドセット接続(ミニピン)注1     O     O       PC 連携機能     注2     OP     OP       PC ボート     O     O       高音量ベル     O     O                                                                                                    |    |
| 漢字 LCD     O     O       ハンズフリー機能     ×     O       ヘッドセット接続(ミニピン)注1     O     O       PC 連携機能     注2     OP     OP       PC ボート     O     O       高音量ベル     O     O                                                                                                    |    |
| ハンズフリー機能         ×         O           ヘッドセット接続(ミニピン)注1         O         O           PC 連携機能         注2         OP         OP           PC ボート         O         O         O           高音量ベル         O         O         O                                                                                                    |    |
| ヘッドセット接続(ミニピン)注1         〇         〇           PC連携機能         注2         OP         OP           PCポート         〇         〇         〇           高音量ベル         〇         〇         〇                                                                                                    |    |
| PC連携機能         注2         OP         OP           PCポート         O         O           高音量ベル         O         O                                                                                                    |    |
| PCポート         O         O           高音量ベル         O         O                                                                                                    |    |
| 高音量ベル         O         O           歌曲は         N A         A         A                                                                                                    |    |
|                                                                                                    |    |
| 壁掛け 注3   O O                                                                                                    |    |
| 電子電話帳 (500 件) O O                                                                                                    |    |
| 発信履歴(20件)         O         O                                                                                                    |    |
| 着信履歴(20件) O O                                                                                                    | -  |
| ☆ ポート ペンター給電 注4 ○(IEEE802.3af 準拠) ○(IEEE802.3af 準                                                                                                    | 拠) |
| 和电力式<br>AC アダプター OP (FC820AC3) OP (FC820AC3)                                                                                                    |    |
| 定格電力(W) 約4.2 約4.2                                                                                                    |    |
| 定格電流(A) 約0.2 約0.2                                                                                                    |    |
| 幅 (mm) 約 177 約 177                                                                                                    |    |
| 寸法         奥行 (mm)         約 261         約 261                                                                                                    |    |
| 高さ(mm) 約74 約74                                                                                                    |    |
| 質量 (g) 約880 約880                                                                                                    |    |
| 注1:ヘッドセットは以下の製品が推奨品となっています。                                                                                                    |    |

注2:オブションで「PC連携アプリケーションソフトウェア」をご購入すると、本製品とパソコン間で連携し、電子電話帳を 使用してパソコンからの発信操作や発着信履歴といった機能を利用することができます。詳しくは「PC連携アプリケーショ ンソフトウェア」に添付されている使用手引書をご覧ください。 「PC連携アプリケーションソフトウェア」のご購入については、本製品をお買い上げになった販売店にお問い合わせく ださい。

注3:オプションで「FC770WM3(壁掛用品)」をご購入すると、本製品を壁に掛けてご使用することができます。 「FC770WM3(壁掛用品)」のご購入については、本製品をお買い上げになった販売店にお問い合わせください。

注 4: 給電装置は以下の製品が推奨品となっています。 (1) FUJITSU Network SR-S324PS1

※製品改良のため仕様やデザインの一部を予告なく変更することがありますのでご了承ください。

#### ●別売品一覧表

| 品名              | 数量   | 備考                                                             |
|-----------------|------|----------------------------------------------------------------|
| AC アダプター        | 1個   | 型名:FC820AC3                                                    |
| 壁掛用品            | 1個   | 型名:FC770WM3                                                    |
| 電話機カラーシート       | 1セット | 型名:FC830TC31[i-station 70A]、FC830TC33[i-station 70B(W)]        |
| (色:ダークグレー)      |      | 50 枚 /1 セット、本体添付と同一色                                           |
| 電話機カラーシート       | 1セット | 型名:FC830TC32[i-station 70A]、FC830TC34[i-station 70B(W)/70B(B)] |
| (色:ライトグレー)      |      | 50枚/1セット、70B(B)のみ本体添付と同一色                                      |
| ハンドセット          | 1個   | 型名:FC830HS3                                                    |
| ハンドセット (BK)     | 1個   | 型名:FC830HS3B                                                   |
| 受話器コード          | 1セット | 型名:FC162A51WH、10本/1セット i-station 70A/70B(W) 用                  |
| 受話器コード          | 1セット | 型名:FC162A51MG、10本/1セット i-station 70B(B)用                       |
| LAN ケーブルロックユニット | 1セット | 型名:FC820CLU1                                                   |

補修用性能部品の最低保有期間

当社は電話機の補修用性能部品を製造打切り後7年間保有しています。 補修用性能部品とはその製品の機能を維持するために必要な部品です。

#### 注 意

本製品は、海外為替及び外国貿易法が定める規制貨物に該当します。 本製品は、国内でのご利用を前提としたものでありますので、日本国外へ持ち 出す場合は、同法に基づく輸出許可等必要な手続きをお取りください。

#### NOTICE

This product which is intended for use in Japan, is a controlled product regulated under the Japanese Foreign Exchange and Foreign Trade Law. When you plan to export or take this product out of Japan, please obtain a permission, as required by the Law and related regulations, from the Japanese Government.

富士通株式会社

※製品改良のため仕様やデザインの一部を予告なく変更することがありますのでご了承ください。

2015年12月 T101-1316-06

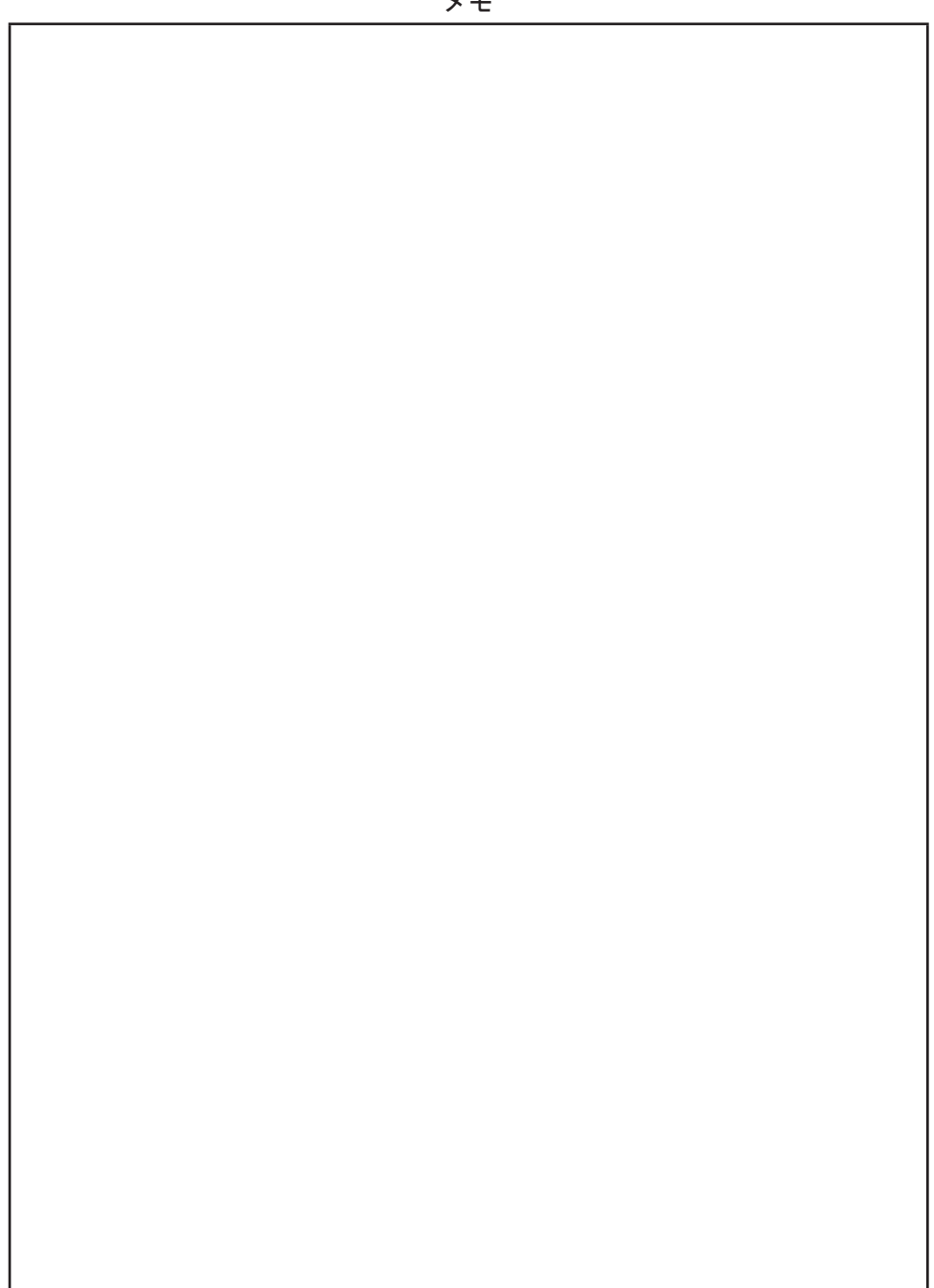

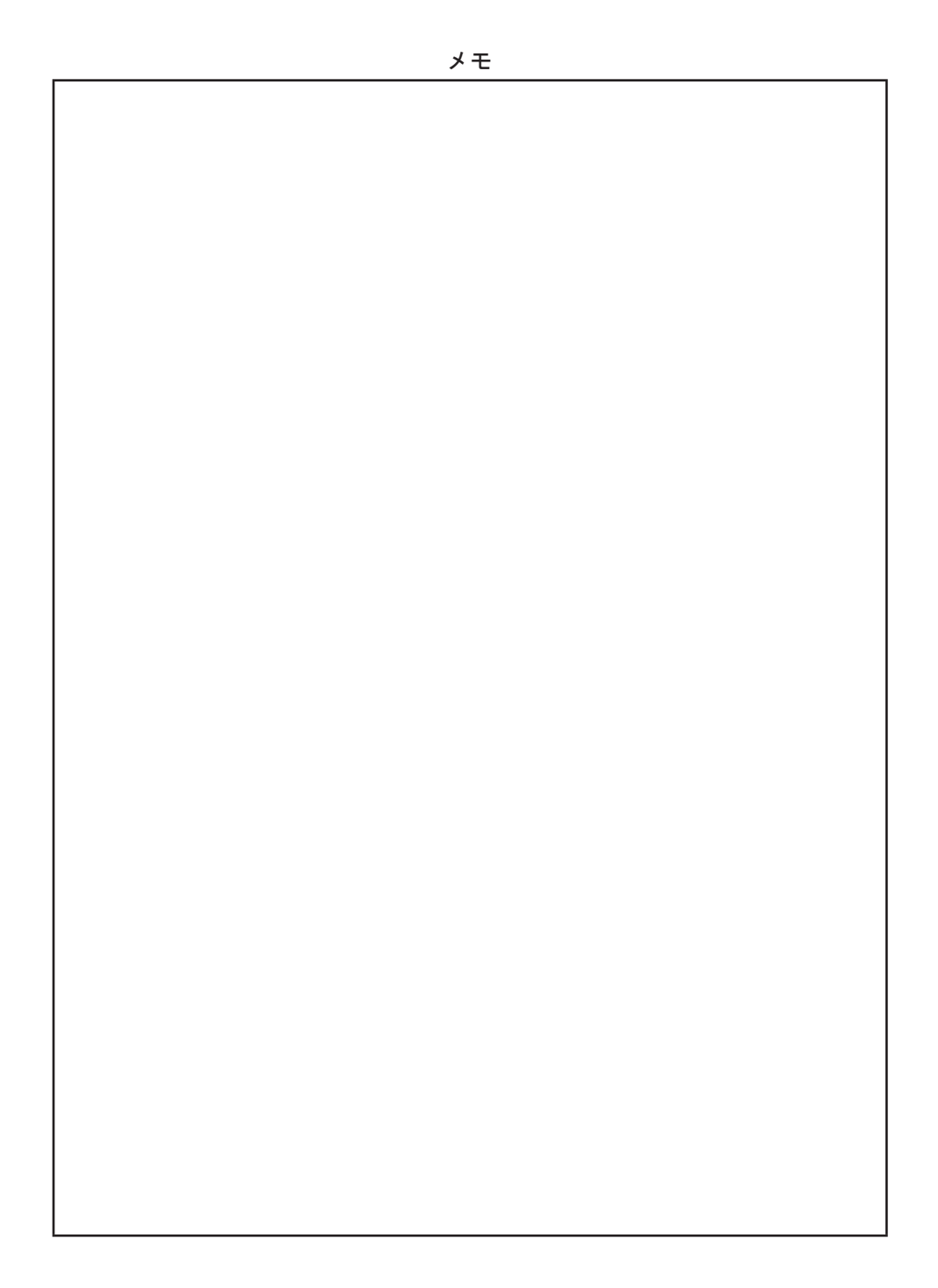

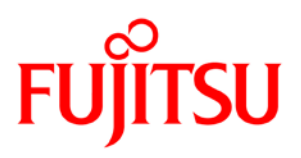